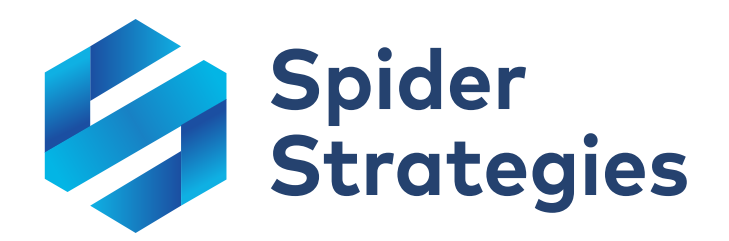

# Getting Started in Spider Impact<sup>™</sup>

Spider Impact 4.0 Quick Start Guide Updated February 7<sup>th</sup>, 2021

www.spiderstrategies.com

## **Table of Contents**

| Ι.           | Your success is important to us!                    | 2      |
|--------------|-----------------------------------------------------|--------|
| II.          | Scorecards                                          |        |
|              | Overview of Scorecards<br>Scorecard Building Basics | 3<br>8 |
| III <b>.</b> | Dashboards                                          |        |
|              | Building Dashboards                                 |        |
| IV.          | Charts & Reports                                    | 30     |
|              | Overview of Reports                                 |        |
| v.           | Other Sections                                      |        |
|              | Overview of Initiatives                             |        |
| VI.          | Application Administration                          | 41     |
|              | Choosing Methodology                                | 41     |
|              | Users                                               |        |
|              | Groups                                              |        |

## Your success is important to us!

Spider Impact is industry-leading performance management software that powers data visualization, balanced scorecards, team alignment, and KPI and initiative management. This comprehensive guide explains how to use the software, including some of the more advanced functionality.

Although we're providing this information here as a single user guide, it's much better when referenced online. You can see every cross-referenced article in its most up-to-date form at <u>support.spiderstrategies.com</u>.

To help you discover everything Spider Impact has to offer, we also have free training videos on our website, and we've put together several "what is" guides to explain some of the more popular performance management methodologies. We even host free monthly webinars to walk you through new features and best practices.

If you want to maximize your return on investment, we offer paid formal training courses and dedicated consulting engagements. Most of our customers prefer the flexibility of contracting for remote (web-based) assistance, but we also have onsite services available if they're a better match for your requirements.

## Scorecards

## **Overview of Scorecards**

#### The Scorecard Tree

The Scorecards section is the heart of Spider Impact. It's where you keep all of your performance metrics, as well as where you manage your overall strategy as an organization.

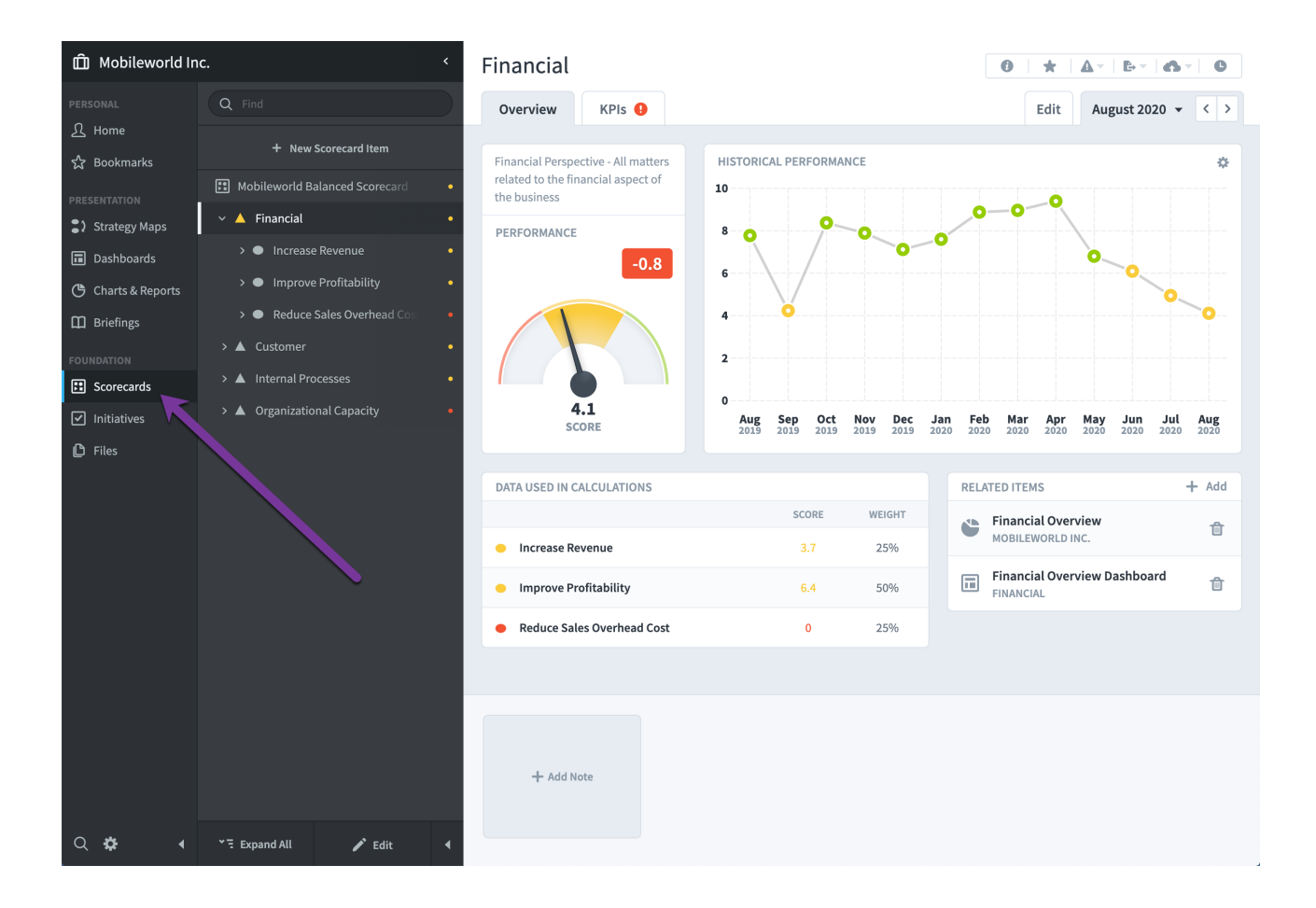

The idea behind Scorecards is simple. At the bottom of your scorecard tree are KPIs. *(If you're using the balanced scorecard language, they're called measures, but it's just a different name for the same thing.)* Each KPI has a goal, and every month the KPI's actual value is compared against the goal to give it a score and a color.

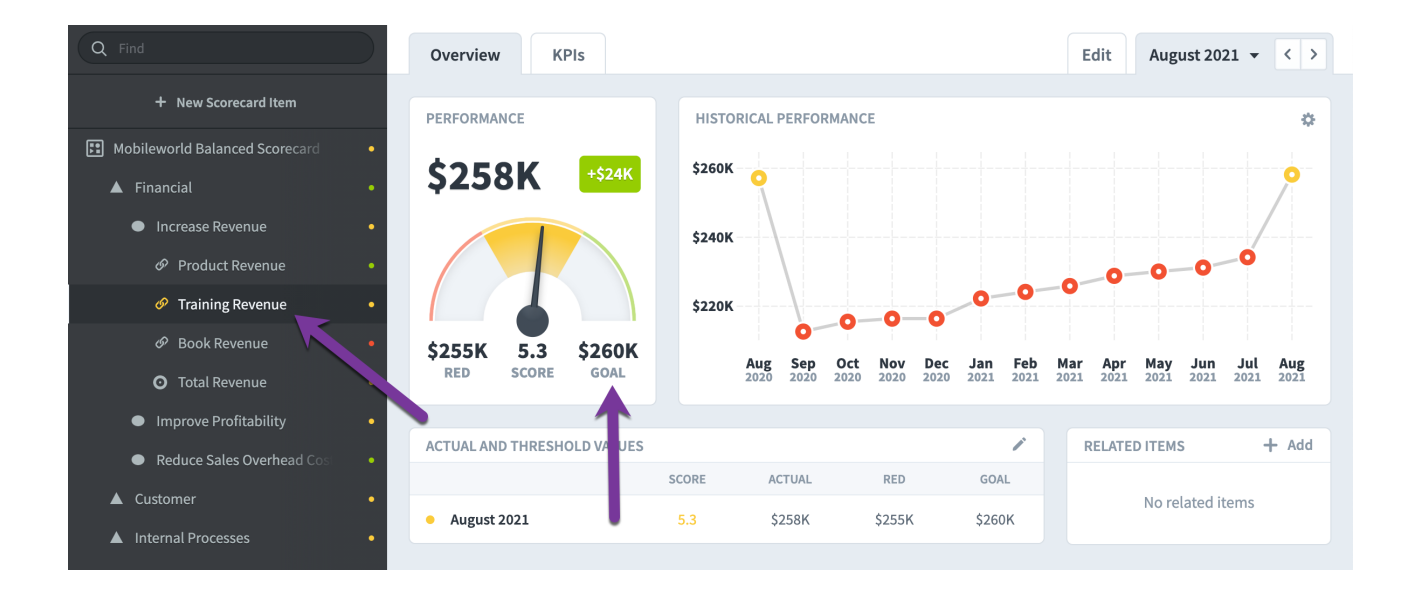

All of those KPI scores are then rolled up the tree to give scores to your higher-level strategic scorecard items. In this example, the score from this *Training Revenue* KPI is combined with other similar KPI scores to give the *Increase Revenue* objective a score. That objective score is then rolled up with other objectives into the overall *Financial* perspective's score.

#### **Overview** Tab

The Scorecards overview tab shows all of the information about a scorecard item and how it's performing. As you click around the scorecard tree on the left, the information for the selected item is shown on the right.

| <                                                                                | Book Revenue                               |                                                |                                    | 0 *   <b>A</b> +   <b>B</b> +   <b>G</b> +   <b>G</b> |
|----------------------------------------------------------------------------------|--------------------------------------------|------------------------------------------------|------------------------------------|-------------------------------------------------------|
| Q Find                                                                           | Overview KPIs                              |                                                |                                    | Edit Quarter 3, 2020 - < >                            |
| New Scorecard Item     Financial Profit and Loss     Revenue     Product Revenue | PERFORMANCE 1<br>\$1111K +\$8,500          | HISTORICAL PERFORMANCE                         | 2                                  | *                                                     |
| O Training Revenue     O Book Revenue     Cost of Sale                           |                                            | \$160K<br>\$140K                               | 0,00                               | •                                                     |
| Gross Profit  Operating Expenses  Net Operating Profit                           | \$105K 4.7 \$120K<br>RED SCORE GOAL        | \$100K<br>\$100K<br>Q3 Q4 Q1<br>2017 2017 2018 | Q2 Q3 Q4 Q1<br>2018 2018 2018 2019 | Q2 Q3 Q4 Q1 Q2 Q3<br>2019 2019 2019 2020 2020 2020    |
|                                                                                  | ACTUAL AND THRESHOLD VALUES                |                                                |                                    | RELATED ITEMS 4 + Add                                 |
|                                                                                  | •                                          | SCORE ACTUAL                                   | RED GOAL                           | Develop a web marke                                   |
|                                                                                  | • July 2020                                | 7.3 \$41K                                      | \$35K \$40K                        | MOBILEWORLD INC.                                      |
|                                                                                  | • August 2020                              | 4 \$36K                                        | \$35K \$40K                        |                                                       |
|                                                                                  | • September 2020                           | 2.7 \$34К                                      | \$35K \$40K                        |                                                       |
|                                                                                  |                                            | •                                              |                                    |                                                       |
| ♥국 Expand All 🕜 Edit 📢                                                           | + Add Note<br>Add Note<br>A FEW SECONDS AG | ms to be<br>rd. Let's<br>ve in place<br>50 戻 0 |                                    |                                                       |

- The speedometer shows the performance for the current calendar period (purple arrow). In this example we're looking at a KPI and we can see its actual value, goal, and how much it has changed since the previous period.
- The historical performance chart shows how this KPI has changed over time.
   You can hover/tap on the chart to see the specific values.
- 3. The actual and threshold values table includes everything that goes into the score calculation. In this example we're looking at a monthly KPI in quarterly mode (purple arrow), so we see three months' worth of data in the table.
- 4. You can designate just about anything in Spider Impact as a related item. For example, you may want to link to a supporting document in the Files section. If you choose an Initiative as a related item, Spider Impact will tell you if the initiative appears to be affecting this scorecard item's performance.
- 5. You can create notes for scorecard items that can apply either to specific periods, or to the scorecard item in general.

#### KPIs (or Measures) Tab

When you're viewing a high-level strategic scorecard item, you'll sometimes see a red icon on the KPIs tab. *(This tab is called Measures when you're using balanced scorecard language.)* This means that there's a red KPI somewhere under this scorecard item.

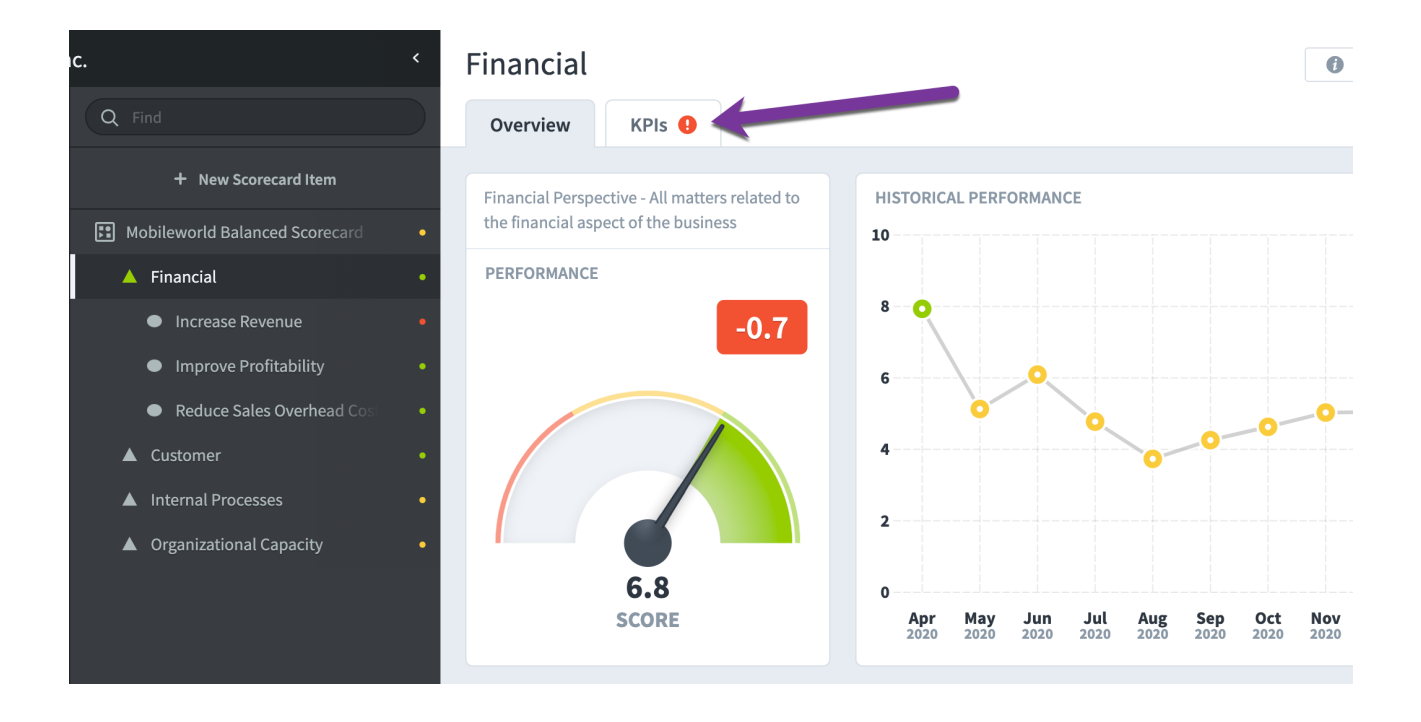

If you click on the KPIs tab, you'll see the performance of every KPI that is underneath the currently selected item. This is a great way to see all of the lowlevel data that's behind a high-level strategic item.

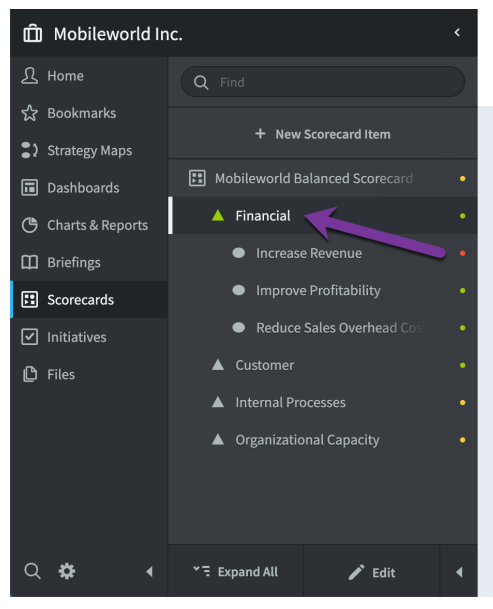

| Financial                         |             |               |             | 0           | * 4         | -   ₽   (   | 6-            |
|-----------------------------------|-------------|---------------|-------------|-------------|-------------|-------------|---------------|
| Overview KPIs 9                   |             |               |             |             | Edit        | April 2021  | • < >         |
| KPIS                              |             |               |             |             |             | 🔅 Disp      | lay Options   |
| KPI                               | DEC<br>2020 | TOTAL<br>2020 | JAN<br>2021 | FEB<br>2021 | MAR<br>2021 | APR<br>2021 | TOTAL<br>2021 |
| Product Revenue                   | \$437K      | \$12.5M       | \$442K      | \$444K      | \$444K      | \$441K      | \$4M          |
| Training Revenue                  | \$216K      | \$3.34M       | \$222K      | \$224K      | \$226K      | \$229K      | \$2.09M       |
| Book Revenue                      | \$13.3K     | \$369K        | \$16.9K     | \$17.8K     | \$20.2K     | \$23.6K     | \$219K        |
| Total Revenue                     | \$667K      | \$16.2M       | \$681K      | \$686K      | \$690K      | \$693K      | 2021          |
| Net Operating Profit (before tax) | \$90.5K     | \$983K        | \$77.2K     | \$80K       | \$85.9K     | \$81K       | \$735K        |
| % Net Operating Profit            | 11.8%       | 11.3%         | 10.8%       | 11.4%       | 11.4%       | 10.8%       | 10.2%         |
| Sales & General Admin             | \$37.7K     | \$459K        | \$36.2K     | \$12.1K     | \$15.8K     | \$25.3K     | \$109K        |

## **Scorecard Building Basics**

#### Editing Scorecard Items

To edit an existing scorecard item, just select it in the tree on the left and then go to its Edit tab.

| 🛱 Mobileworld, Iı     | nc. <                   | Financial                                                                                                    |                                                  |
|-----------------------|-------------------------|----------------------------------------------------------------------------------------------------|--------------------------------------------------|
|                       | Q Find                  | Overview KPIs                                                                                                    | Edit August 2020 - < >                           |
| ∬ Home<br>☆ Bookmarks | + New Scorecard Item    | This is where you edit and create scorecard items one at a time. If you want to edit many at                                                                                       | once, use the is port Writer to filter for items |
|                       | Corporate Scorecard •   | to edit, then click the Mass Edit button. For example, <u>this report</u> shows all scorecard items i<br>anything, including item names, aggregation type, or owners and updaters. | n this organization, where you can change        |
| Strategy Maps         | ▲ Financial •           |                                                                                                    |                                                  |
| Dashboards            | <b>1</b>                | Name Type                                                                                                    |                                                  |
| 🕒 Charts & Reports    |                         | Financial Key Performance                                                                                                    | e Area 👻                                         |
| III Briefings         |                         | Description Weight                                                                                                    |                                                  |
| FOUNDATION            | •                       | This is our Financial Perspective 100%                                                                                                    |                                                  |
| E Scorecards          |                         |                                                                                                    | Advanced Options                                 |
| Initiatives           |                         |                                                                                                    | Auvanced Options                                 |
| 🕒 Files               |                         | OWNERS                                                                                                    |                                                  |
|                       |                         | Add Owners                                                                                                    |                                                  |
|                       |                         | Add Owner                                                                                                    |                                                  |
|                       |                         |                                                                                                    |                                                  |
|                       |                         |                                                                                                    |                                                  |
| ० 🌣 🖪                 | * 🗄 Expand All 🖌 🗸 Done | G→ Move D Copy T Delete                                                                                                    | Cancel Save                                      |

#### Creating New Scorecard Items

To create a new scorecard item, select its parent in the tree and click the New Scorecard Item button. This will put a placeholder for the new item in the tree and you can start filling out the form.

| nc. <                    | Create Key Proformance Area |                      | ₽▼                |
|--------------------------|-----------------------------|----------------------|-------------------|
| Q Find                   | overview KPIs               | Edit                 | August 2020 👻 < > |
| + New Scorecard Item     | Name                        | Tune                 |                   |
| Corporate Scorecard •    |                             | Key Performance Area |                   |
| ▲ Financial •            | Description                 |                      |                   |
| New Key Performance Area | Type your description here  | Advanced Opti        | ons               |
|                          |                             |                      |                   |
|                          |                             |                      |                   |
|                          | ownes                       |                      |                   |
|                          | Add Owner                   |                      |                   |
|                          |                             |                      |                   |
|                          |                             |                      |                   |
|                          |                             |                      |                   |
|                          |                             |                      |                   |
| ་금 Expand All ✔ Done ◀   |                             |                      | Cancel Create     |

Once your scorecard item is ready to go, click the Create button (or type the return/enter key on your keyboard).

| nc. <                 | Create Key Performance Area |                        |
|-----------------------|-----------------------------|------------------------|
| Q Find                | Overview KPIs               | Edit August 2020 👻 < > |
| + New Scorecard Item  | Name                        | Туре                   |
| Corporate Scorecard • | Customer                    | Key Performance Area   |
| ▲ Financial •         | Description                 |                        |
|                       | Type your description here  | Advanced Options       |
|                       |                             |                        |
|                       |                             |                        |
|                       | OWNERS                      |                        |
|                       | Add Owner                   |                        |
|                       |                             |                        |
|                       |                             |                        |
| *∃ Expand All ✓ Done  |                             | Cancel                 |

Not only does this save your scorecard item, but it also automatically moves on to creating the next scorecard item in the list.

| nc. <                   | Create Key Performance Area | <b>₽</b> ∨   <b>6</b> ∨ |
|-------------------------|-----------------------------|-------------------------|
| Q Find                  | Overview KPIs               | Edit August 2020 👻 < >  |
| + New Scorecard Item    | Name                        | Туре                    |
| Corporate Scorecard •   |                             | Key Performance Area    |
| ▲ Financial • ■         | Description                 |                         |
| Customer                | Type your description here  | Advanced Options        |
|                         | OWNERS<br>Add Owner         |                         |
| * 등 Expand All ✓ Done ◀ |                             | Cancel                  |

With a little practice you can quickly create all of your scorecard item siblings this way at once. Just type the scorecard item's name, hit enter on your keyboard, and then start typing the next item's name. You can also hit tab to jump to another field like Description.

#### Assigning Owners

You can assign users or groups a an Owners of any scorecard item and optionally send them an alert when they've been assigned.

| ıc.                            | <ul> <li>Increase Revenue</li> </ul>                         |                                                |
|--------------------------------|--------------------------------------------------------------|------------------------------------------------|
| Q Find                         | Overview KPIs ()                                             | Edit August 2020 - < >                         |
| + New Scorecard Item           | Increase Revenue                                             | Objective                                      |
| Mobileworld Balanced Scorecard | Description                                                  | Weight                                         |
| 🔺 Financial                    | Increase revenue by 5% per annum                             | 25%                                            |
| Increase Revenue               |                                                              |                                                |
| Product Revenue                |                                                              | Advanced Options                               |
| Training Revenue               |                                                              |                                                |
| 🔗 Book Revenue                 | OWNERS                                                       |                                                |
| Total Revenue                  | Start Typing                                                 |                                                |
| Improve Profitability          | Sam Smith                                                    | ÷                                              |
| Reduce Sales Overhead Cos      |                                                              |                                                |
| ▲ Customer                     | Scott O'Reilly                                               | Î                                              |
| ▲ Internal Processes           |                                                              | Notify Users/Groups of Assignment/Unassignment |
| र 🗧 Expand All 🛛 🖌 Done        | <ul> <li>G→ Move</li> <li>G→ Copy</li> <li>Delete</li> </ul> | Cancel Save                                    |

Accountability is incredibly important to managing your organization's strategy. By clearly stating who is responsible for a KPI, there will be a point of contact if performance starts to take a turn for the worse.

It's also helpful for the owners because they'll know exactly what they're responsible for. They're able to see a list of all KPIs they own in the Home section.

| PERSONAL           | Home        |                                    |             |        |         |
|--------------------|-------------|------------------------------------|-------------|--------|---------|
| ဂြို Home 🚺        | Welcome     | ○ 5 KPIs ○ 1 KP                    | <b>י O</b>  | 4 KPIs |         |
| ☆ Bookmarks        | Alerts 1    |                                    |             |        |         |
| PRESENTATION       | KPI Updates | MY KPIS                            |             |        |         |
| Strategy Maps      | My KPIs     | KPI NAME                           | PERIOD      | SCORE  | ACTUAL  |
| Dashboards         |             | CUSTOMER SUPPORT                   |             |        |         |
| 🕒 Charts & Reports | My Tasks    | • <u>% Calls answered</u>          | August 2020 | 1.9    | 92.9%   |
| 🛱 Briefings        |             | • Average abandonment rate         | August 2020 | 10     | 0.7%    |
| FOUNDATION         |             | • Average time to answer (seconds) | August 2020 | 8.3    | 2       |
| Scorecards         |             | FINANCIAL                          |             |        |         |
| ✓ Initiatives      |             | O Interest & Bank Charges          | August 2020 | 10     | \$4,807 |
| <br>I ⊂ Files      |             | O Marketing & Advertising          | August 2020 | 0      | \$74.6K |
|                    |             | O National Insurance               | August 2020 | 10     | \$12.9K |
|                    |             | Office Rental                      | August 2020 | 0      | \$58.8K |
|                    |             | • Pension Contribution (3%)        | August 2020 | 10     | \$0     |
|                    |             | Sales & General Admin              | August 2020 | 0      | \$55.8K |
|                    |             | • Training Venue Costs             | August 2020 | 3.4    | \$39.6K |
|                    |             |                                    |             |        |         |
| Q 🏶 🛛 🖣            | •           |                                    |             |        |         |

#### KPI (or metric) Details

KPIs *(or metrics if you're using balanced scorecard language)* are a little more complicated than other types of scorecard items. The good news is that all of the default KPI settings work wonderfully. Most of the time you can just give your KPI a name, an owner, and a couple threshold values. If you really want to customize your KPIs, though, Spider Impact has the tools to do it.

First, let's review all of the KPI details.

| <                                      | Training Revenue                                                                                                 |                                                                                                    |
|----------------------------------------|----------------------------------------------------------------------------------------------------|----------------------------------------------------------------------------------------------------|
| Q Find                                 | Overview KPIs                                                                                                    | Edit August 2020 👻 < >                                                                                                    |
| + New Scorecard Item                   | This is where you edit and create scorecard items one                                                            | at a time. If you want to edit many at once, use the Report                                                                             |
| Financial Profit and Loss •            | Writer to filter for items to edit, then click the Mass Ed this organization, where you can change anything, inc | it button. For example, <u>this report</u> shows all scorecard items in<br>luding item names, aggregation type, or owners and updaters. |
| ✓ ■ Revenue •                          |                                                                                                    |                                                                                                    |
| Product Revenue                        | Name                                                                                                    | Туре                                                                                                    |
| <ul> <li>Training Revenue</li> </ul>   | Training Revenue                                                                                                 |                                                                                                    |
| <ul> <li>Book Revenue</li> </ul>       |                                                                                                    |                                                                                                    |
| > 🖸 Cost of Sale 🔹 🔹                   | Description                                                                                                    | Weight                                                                                                    |
| > 🖸 Gross Profit 🔹 🔹                   | Type your description here                                                                                       | 33.3%                                                                                                    |
| <ul> <li>Operating Expenses</li> </ul> |                                                                                                    | Advanced Options                                                                                                    |
| > 🖸 Net Operating Profit 🛛 🔹           |                                                                                                    |                                                                                                    |
|                                        | KPI DETAILS                                                                                                    |                                                                                                    |
|                                        | Scoring Type Calendar                                                                                            | 2 Data Type 3                                                                                                    |
|                                        | Goal/Red Flag   Monthly                                                                                          | - Currency -                                                                                                    |
|                                        | Aggregation Type 4 Decimal Pre                                                                                   | cision 5 Currency 6                                                                                                    |
|                                        | + Sum - Default                                                                                                  | ▼ Default ▼                                                                                                    |
|                                        |                                                                                                    |                                                                                                    |

- Scoring Type is how your KPI gets its score. The default Goal/Red Flag
  option is the most popular by far. You choose a number where your KPI turns
  green, and a number where your KPI value turns red. Please see our KPI
  Scoring Types article for more information.
- 2. **Calendar** is how often you update your KPI.
- 3. **Data Type** is the kind of number you want to use. You can choose *Number*, *Percentage*, or *Currency*.
- Aggregation Type is how to combine KPI data for multiple periods. For example, a monthly KPI's quarterly totals. Most KPIs are *Sum* or *Average*, but there are also options for *Geometric Mean* and *Last Value (already aggregated)*.
- 5. **Decimal Precision** is how many numbers you want to the right of the decimal point. You can also set the default decimal precision for Spider Impact in the <u>Application Administration</u> section.
- 6. **Currency** allows you to choose a specific country's currency and is only an option when configured in the <u>Application Administration</u> section.

When you choose *Number* for the data type, you also have the ability to specify a unit of measurement if you've configured *Units* in the <u>Application Administration</u> section.

| Scoring Type     | Calendar          | Data Type  |   |
|------------------|-------------------|------------|---|
| Goal/Red Flag    | - Monthly         | - # Number | - |
| Aggregation Type | Decimal Precision | Units      |   |
| 🖙 Average        | ✓ Default         | davs       | • |

#### KPI Series

Every KPI has actual values that are updated regularly. Depending on the KPI's scoring type, it may also have one or more scoring thresholds that can change month to month.

In this example we're using *Goal/Red Flag* scoring and we have three series to configure:

| SERIES       |            |            |
|--------------|------------|------------|
| Actual Value | Red Flag   | Goal       |
| 🗹 Manual     | - 🗹 Manual | • 🗹 Manual |
|              | 255,000    | 260,000    |

 Every series has an update type. It defaults to manual, but you can also choose Calculated or Template Rollup. Please see the <u>Calculated KPIs</u> article for more information. 2. Every manual threshold has a default threshold value. In this example our KPI will turn red if the value us lower than 255,000 and green if it's higher than 260,000. When higher values are worse, the Goal threshold is going to have a lower number than the Red Flag threshold.

#### KPI Updaters

The last thing you can configure for KPIs is *Updaters*. Here you can designate one or more users or groups as updaters for the KPI. By clicking the *Update Thresholds* checkbox you can also give them the ability to change things like the KPI's goals for each period.

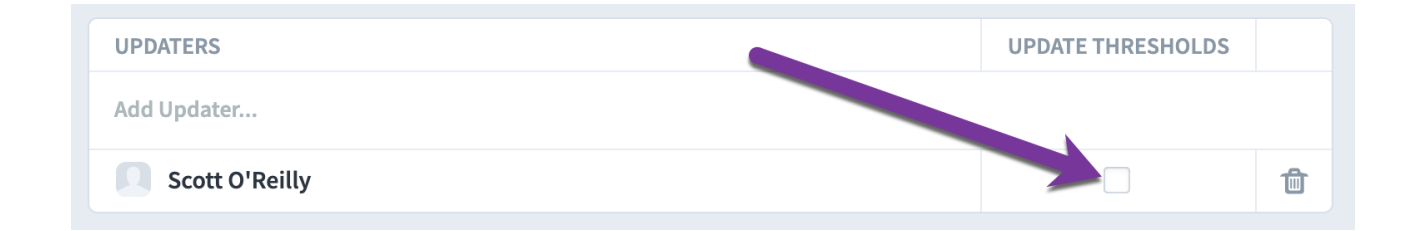

#### Rearranging the Tree

When you're on the Edit tab, you can rearrange your scorecard items by dragging and dropping them in the tree.

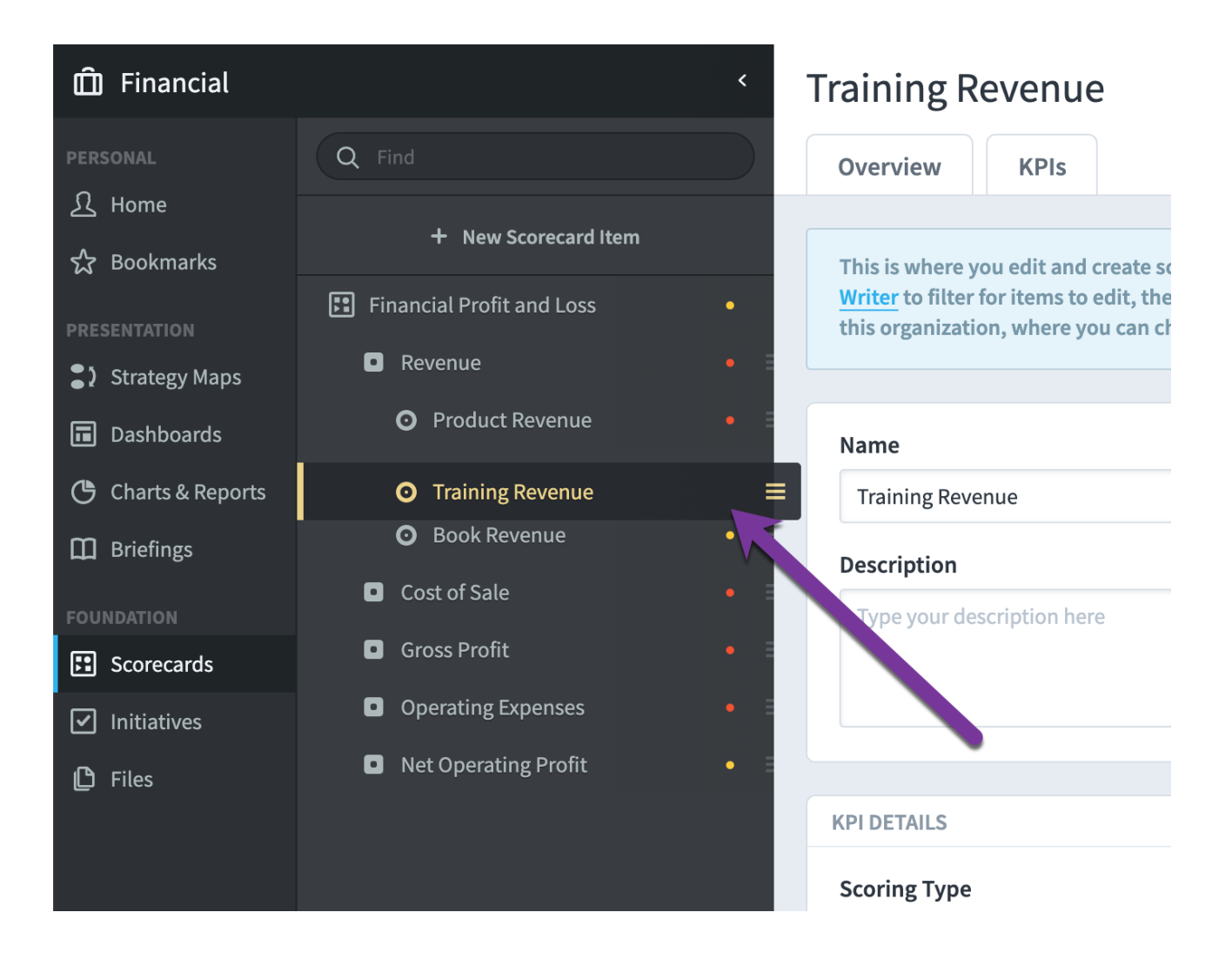

#### Editing Multiple Scorecard Items at Once

On the top of the Edit tab is a blue notification box explaining how to edit more than one scorecard item at the same time. Please see the <u>Editing Multiple</u> <u>Scorecard Items at Once</u> article for more information.

| Ô            | Financial                                                               | Total Costs                                                                                                    |                                                                                                    |
|--------------|-------------------------------------------------------------------------|----------------------------------------------------------------------------------------------------|----------------------------------------------------------------------------------------------------|
| ম            | Q Find                                                                  | Overview KPIs                                                                                                    | Edit February 2020 👻 < >                                                                               |
| ☆<br>•?<br>■ | New Scorecard Item     Financial Profit and Loss     Revenue            | This is where you edit and create scorecard items one at a time. If you want to edit many for items to edit, then click the Mass Edit button. For example, <u>this report</u> shows all score you can change anything, including item names, aggregation type, or owners and update | ×<br>at once, use the <u>Report Writer</u> to filter<br>card items in this organization, where<br>ers. |
| (*)<br>[]]   | Cost of Sale Product Costs                                              | Name Type                                                                                                    |                                                                                                    |
| 2<br>0       | Training Venue Costs     Book Production Costs     Training Venue Costs | Description Weight 25%                                                                                                    |                                                                                                    |
|              | Gross Profit     Operating Expenses                                     |                                                                                                    | dvanced Options                                                                                        |
| Q<br>✿<br>▶  | Net Operating Profit     ✓     Expand All     ✓ Done                    | KPI DETAILS       C+ Move     D Copy       C Delete                                                                                                    | Cancel Save                                                                                            |

## Dashboards

## **Building Dashboards**

#### Creating a Dashboard

New dashboards default to Blank, but you also have the option to automatically add widgets for each KPI in the organization. This can be a great starting point for building KPI dashboards.

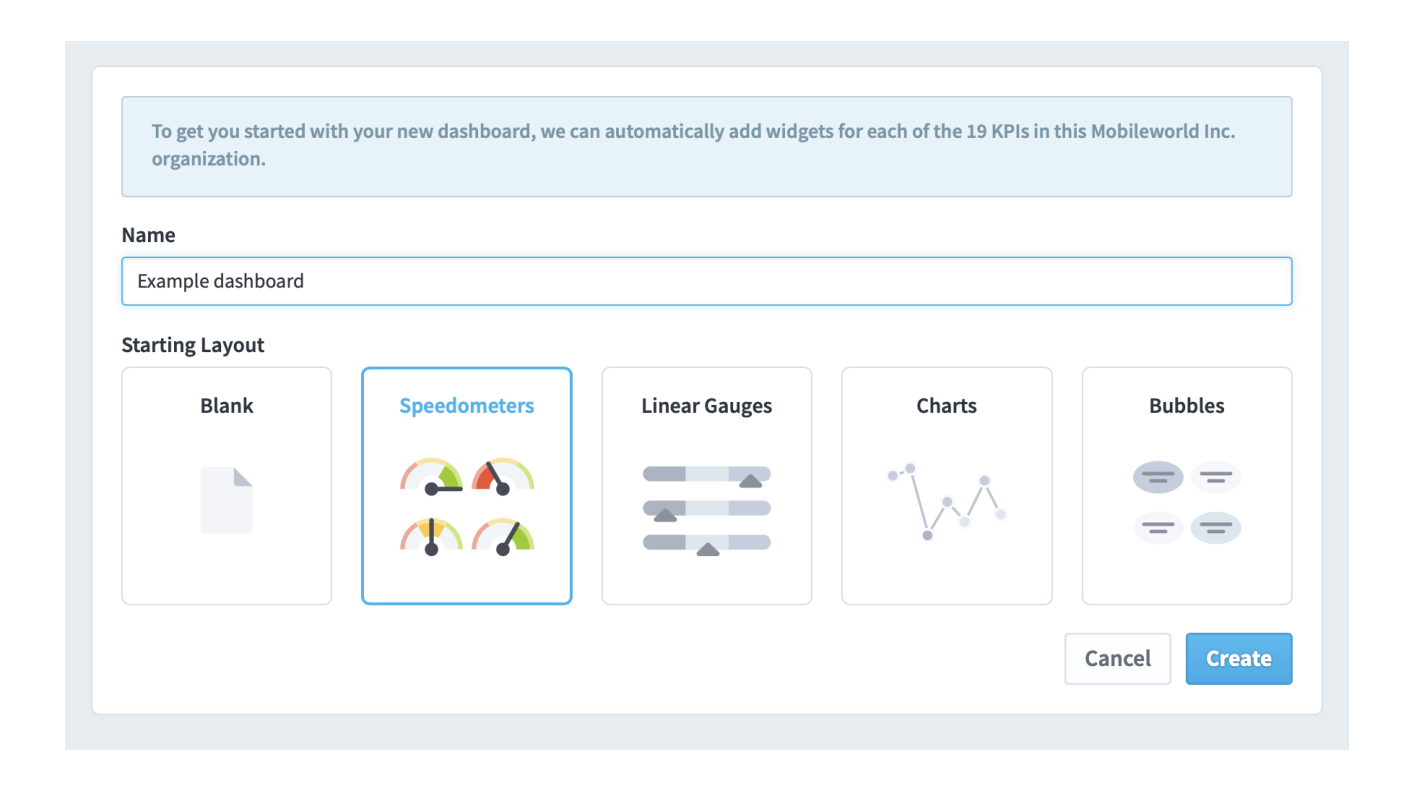

In this example, we've selected speedometers, and when you click "create," the new dashboard starts with a speedometer for every KPI in the organization.

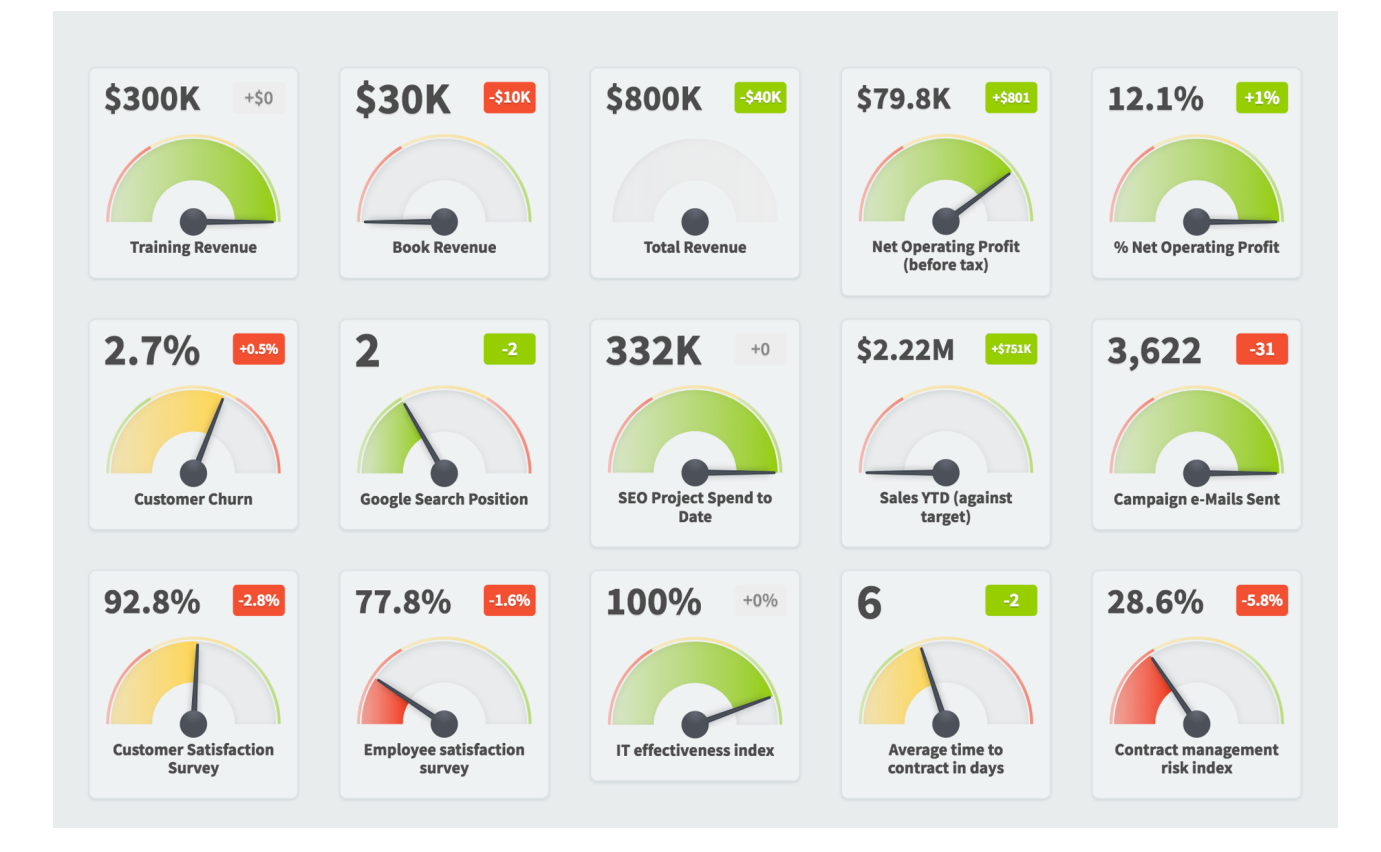

This is what the dashboard would have looked like if we had chosen bubbles.

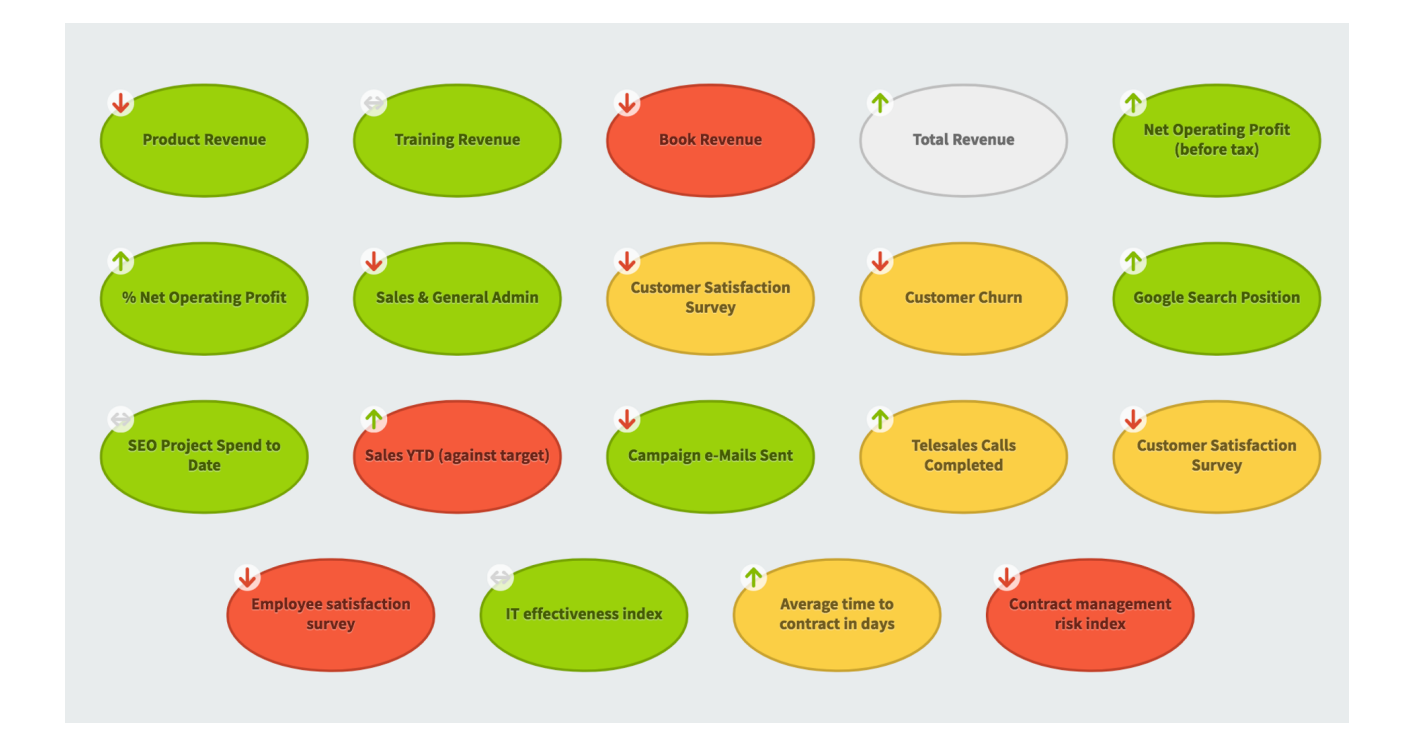

#### Adding Widgets

To add a widget, click the *Add Widget* button in the button row.

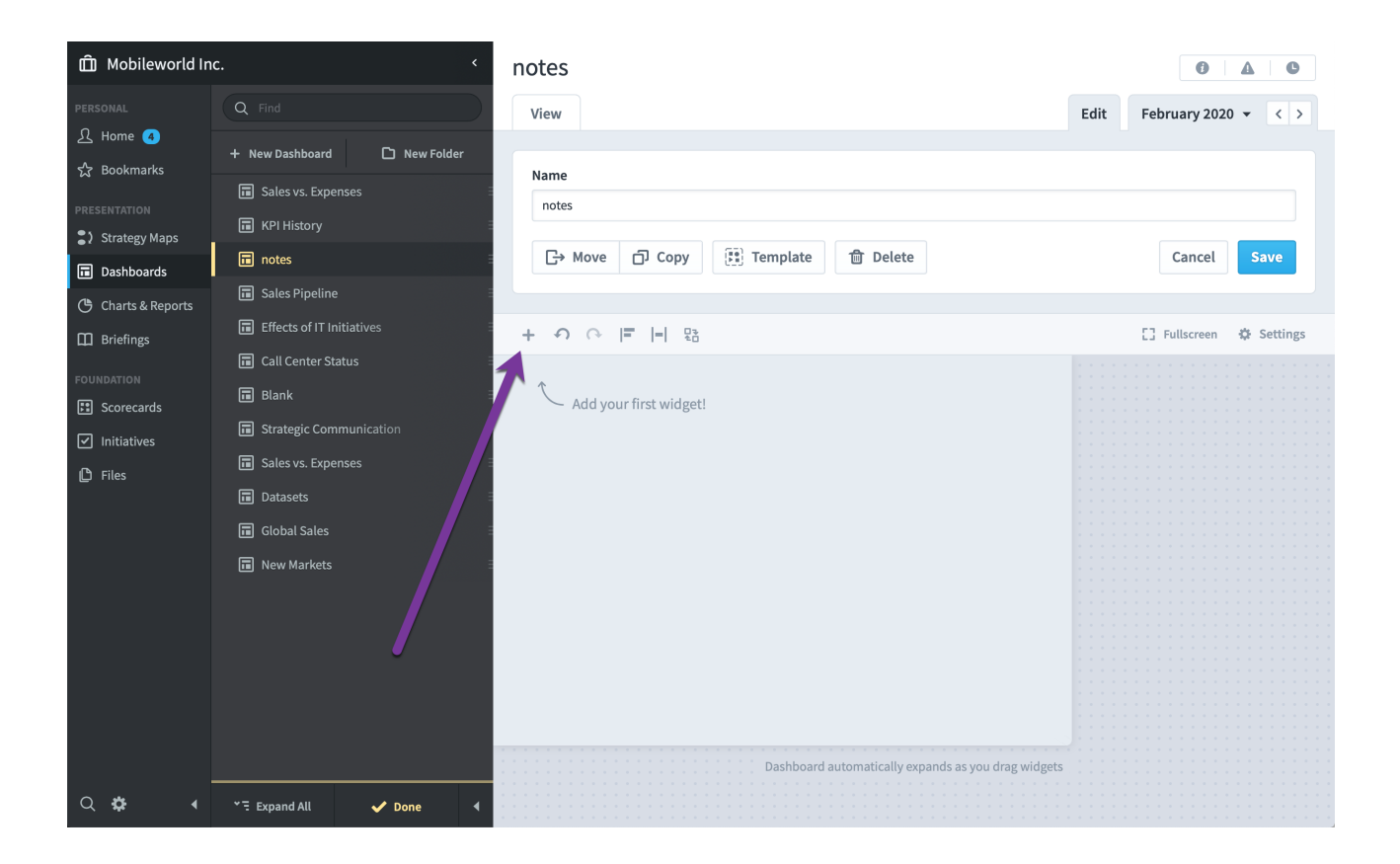

This shows the *Add Widget* menu, where you can choose what you want to add to your dashboard.

| Add Widget   |        |        |          |             |  |  |  |  |  |
|--------------|--------|--------|----------|-------------|--|--|--|--|--|
|              |        |        |          |             |  |  |  |  |  |
| Image        | Text   | Bubble | Chart    | Speedometer |  |  |  |  |  |
| •            |        |        |          |             |  |  |  |  |  |
|              |        | · · ·  |          |             |  |  |  |  |  |
| Linear Gauge | Report | Notes  | Timeline | Embedded    |  |  |  |  |  |

Each type of widget has unique configuration options, many of which are discussed in separate articles.

- <u>Image</u>
- <u>Text</u>
- Bubble
- <u>Chart</u>
- Speedometer and Linear Gauge
- <u>Report</u>
- <u>Notes</u>
- Timeline
- <u>Embedded</u>

#### Arranging Widgets

Editing a dashboard is a lot like editing a PowerPoint slide. You can drag and resize dashboard widgets to create any layout you want. See the <u>Widget Spacing</u>, <u>Alignment</u>, and <u>Sizing</u> article for more information.

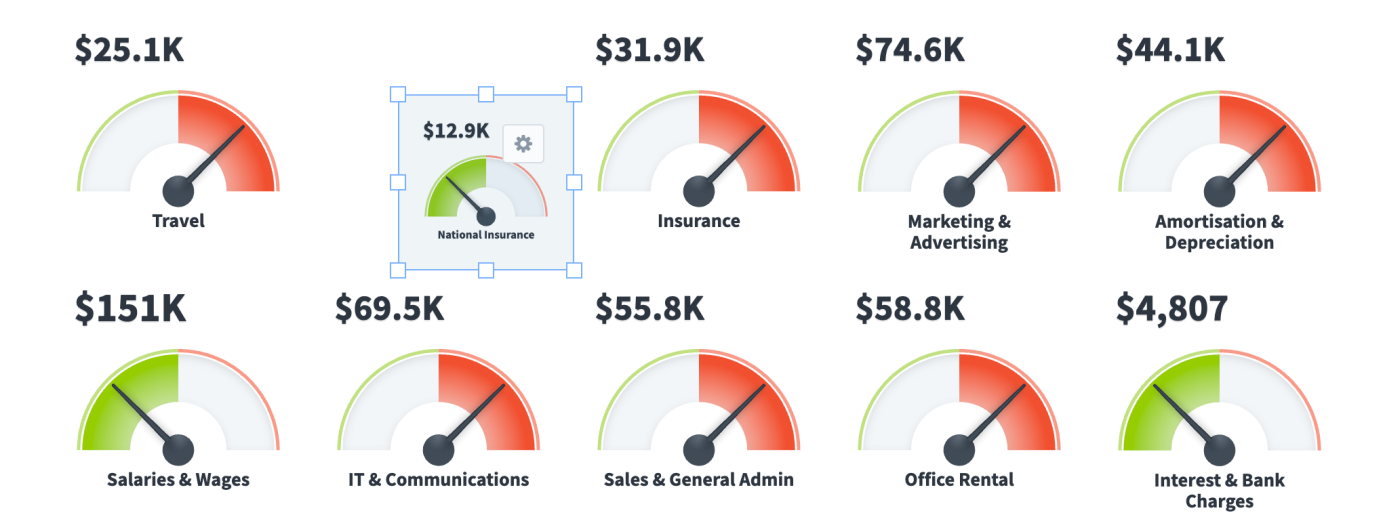

#### Automatically Resizing Canvas

Your dashboard canvas will automatically expand as wide as you want it to be. For example, we can start dragging this chart here:

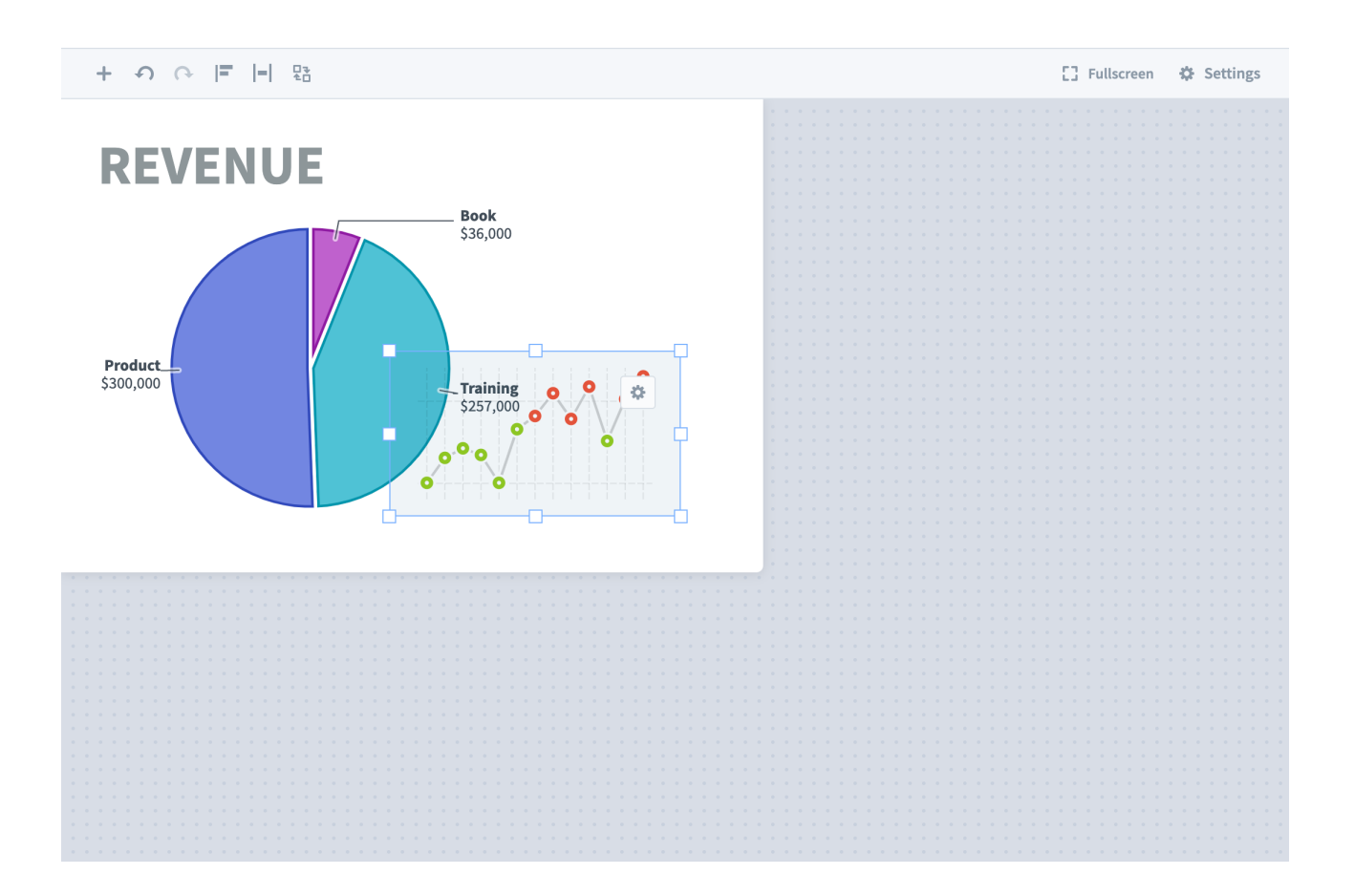

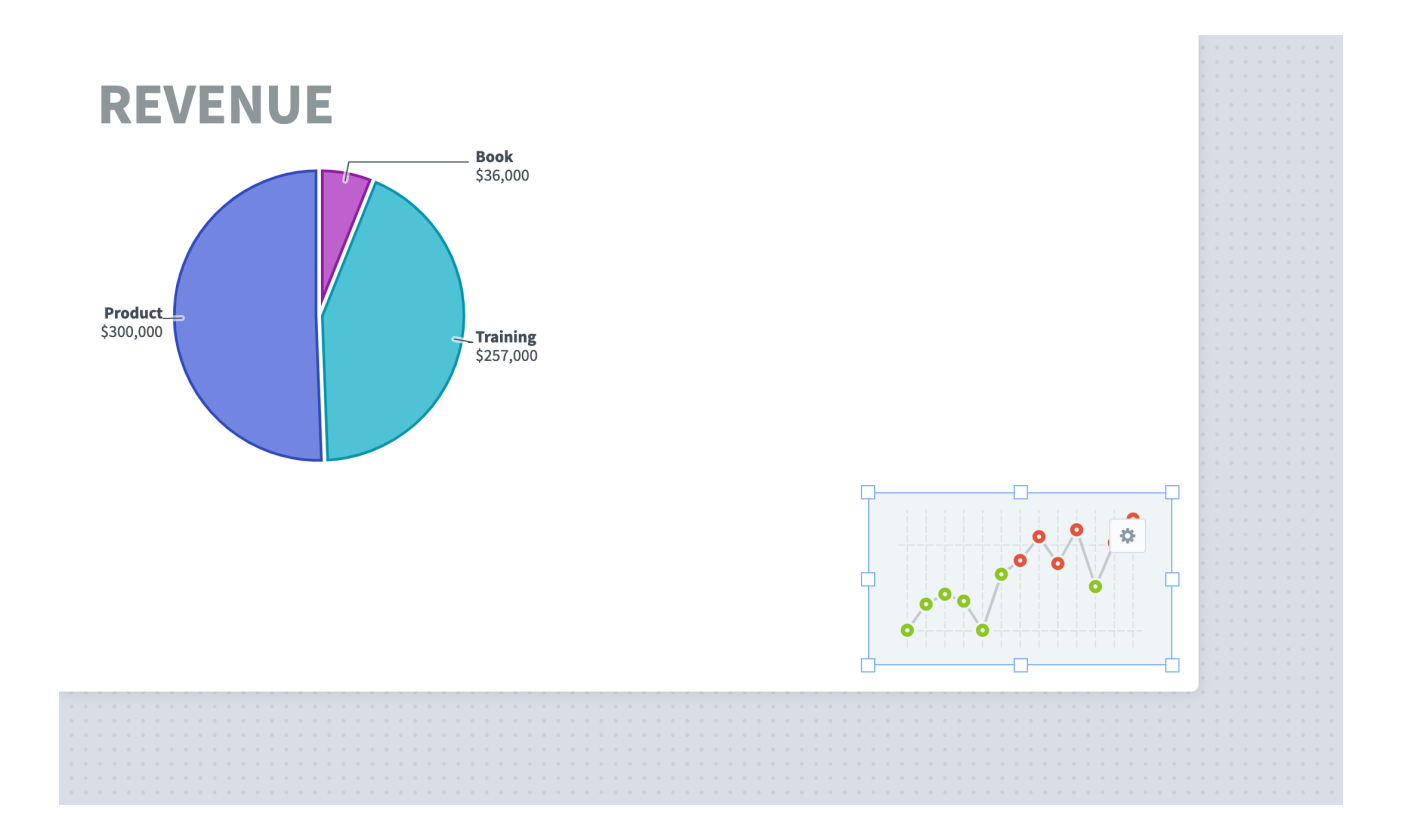

And then watch the canvas grow as we drag it away from the pie chart.

When you're viewing your dashboard, the size of your canvas doesn't matter. Spider Impact automatically zooms the dashboard so that it fits on screen. This is a lot like how PowerPoint presentations never have scroll bars during the presentation, but they do when editing.

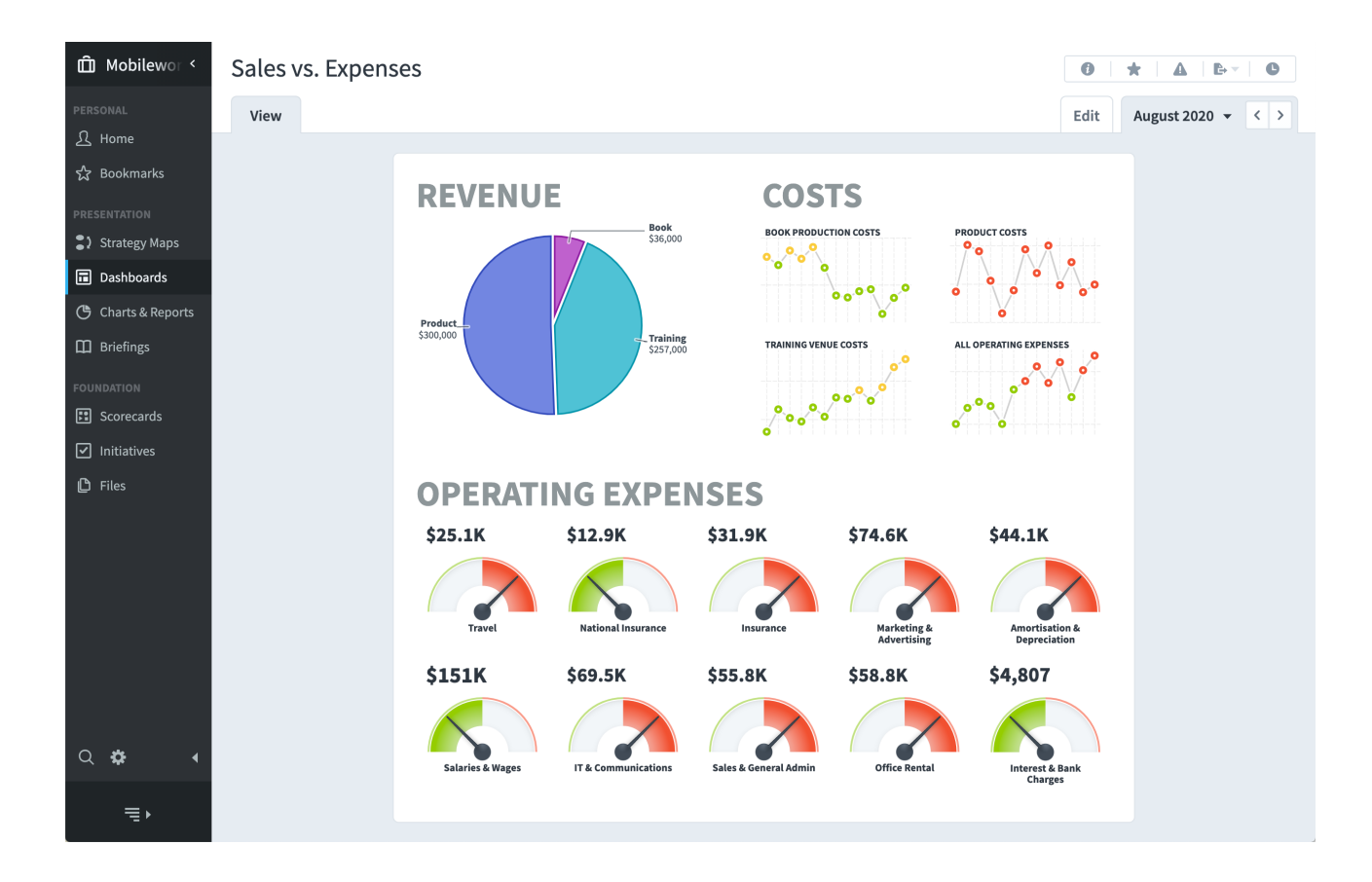

Here we've made the browser very short and the dashboard resizes to fit.

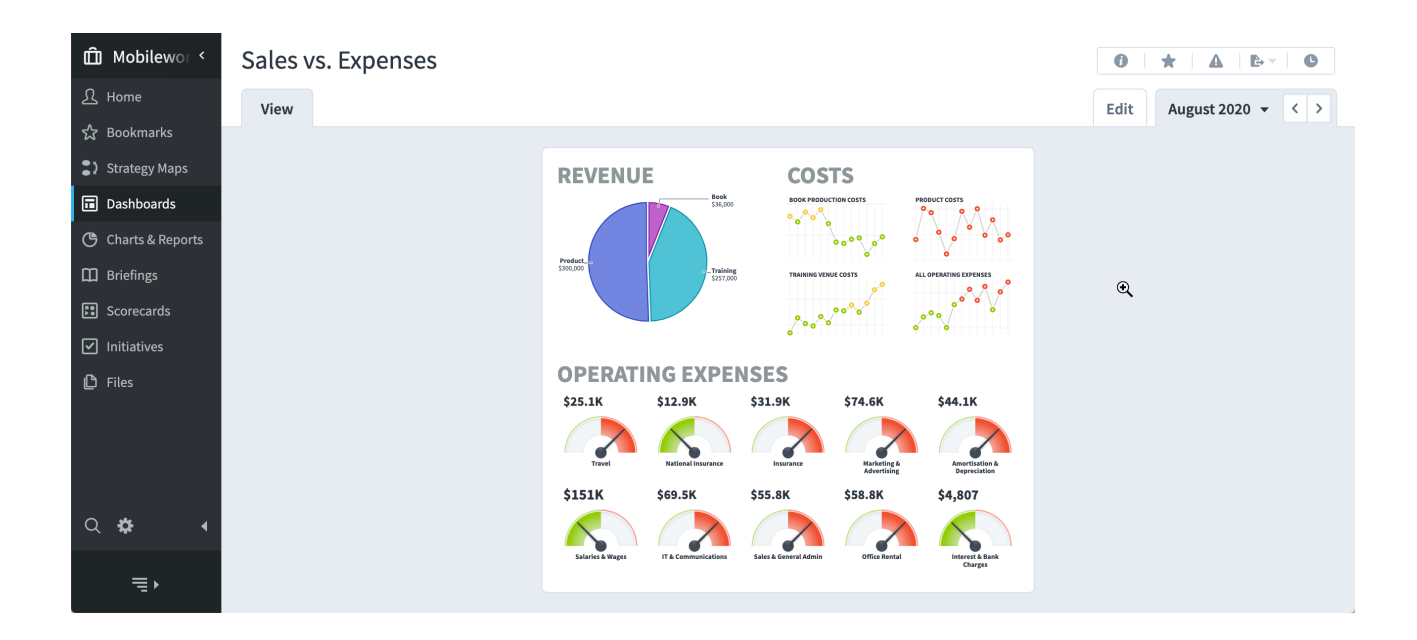

Of course you can always click on the space around the dashboard to zoom in. Clicking again will zoom you back out.

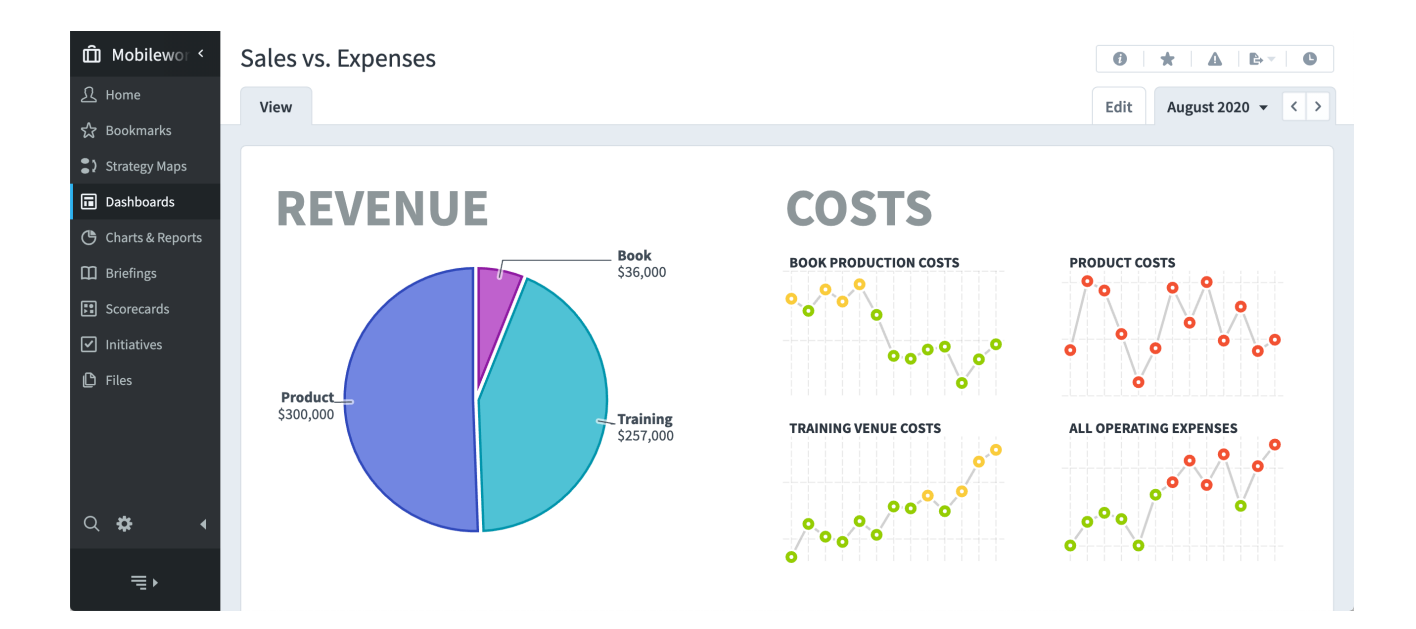

#### Automatic Ordering

Spider Impact automatically puts smaller dashboard widgets on top of larger dashboard widgets, completely avoiding the "move forward" and "move back" hassles seen in other software. For example, if you put small performance bubbles on top of a chart, they'll be above the chart so you can see them.

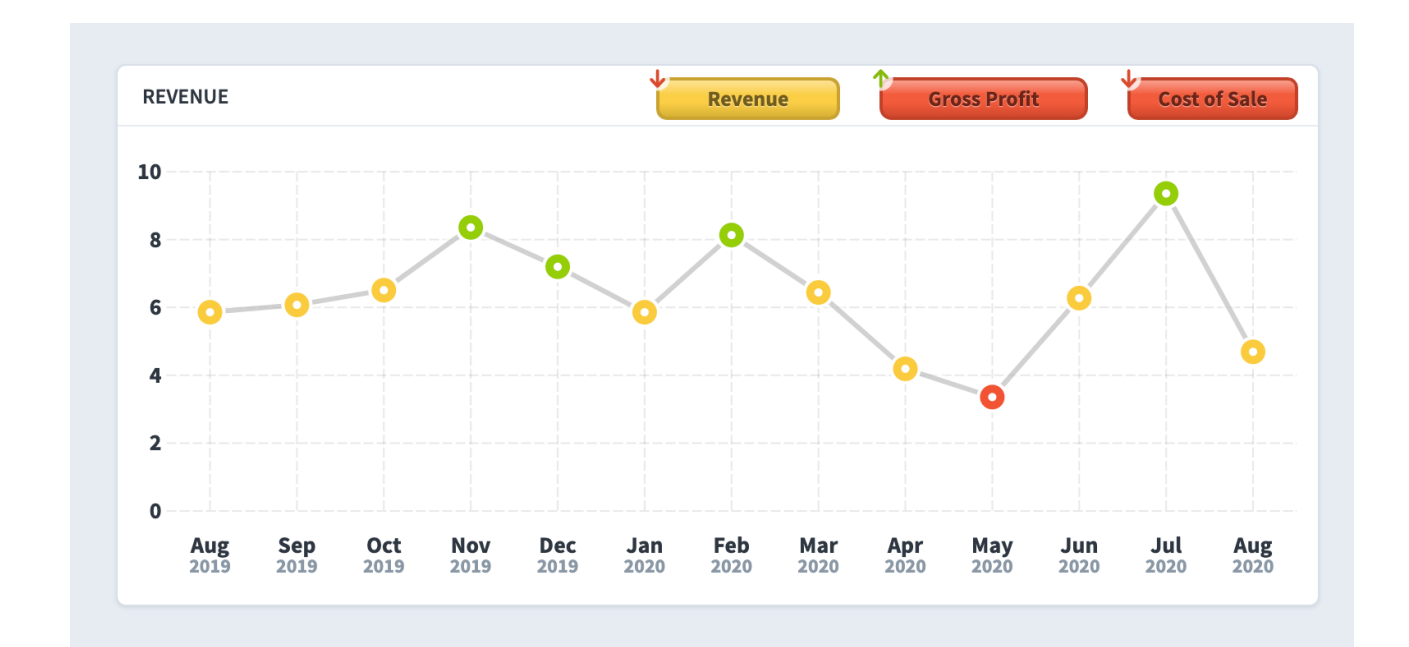

If we resize these exact same widgets and put the chart over one of the bubbles, however, the chart is now on top.

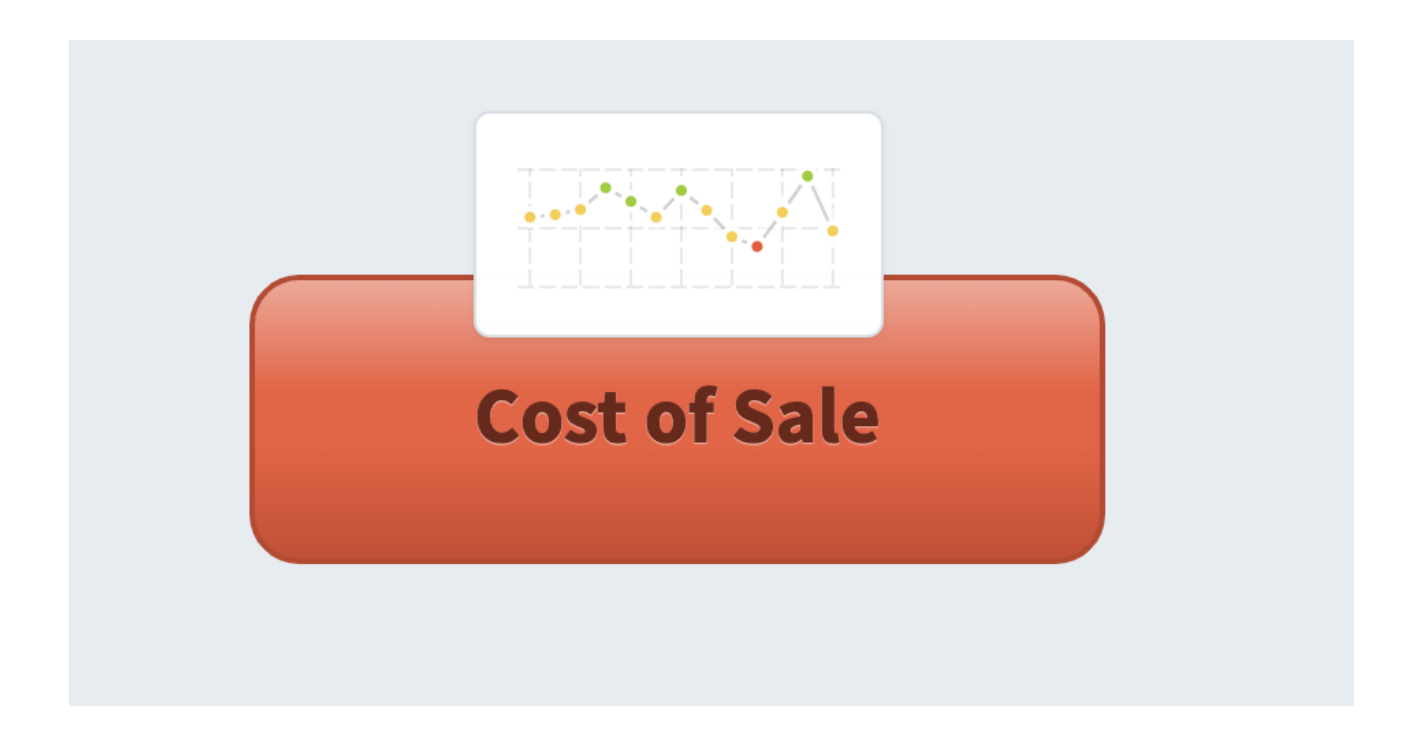

Keeping smaller widgets on top of larger widgets works great the vast majority of the time. If you're doing very complex layouts, however, there are times when you want to force a widget to the top.

In this example, we have an award image that we want to cover several smaller bubble widgets. Spider Impact is bringing the smaller bubble widgets to the front, though.

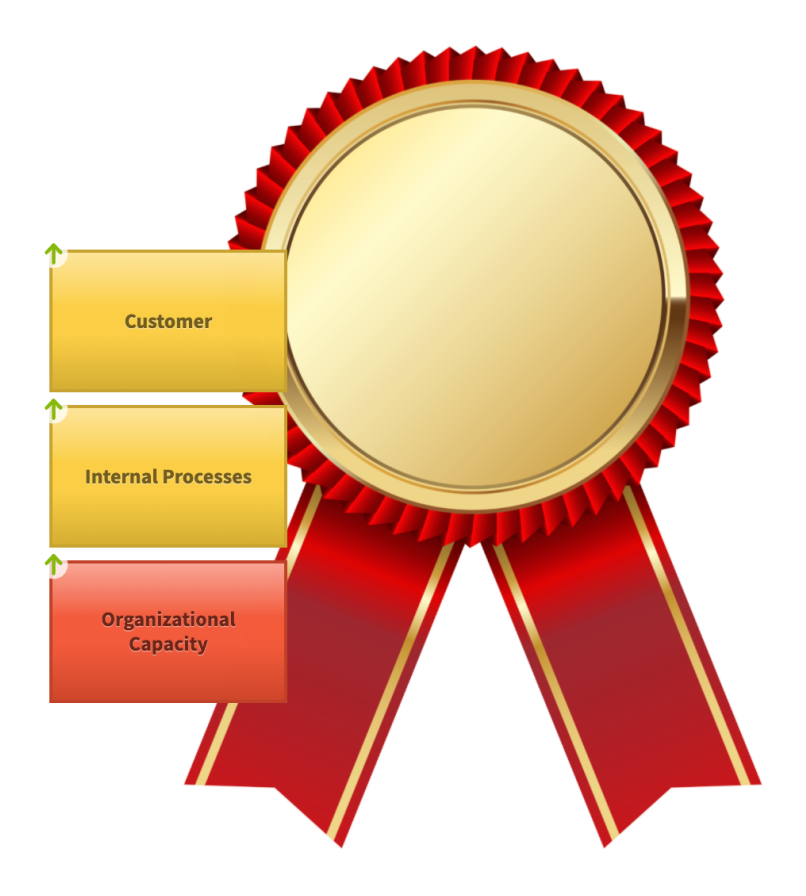

To force the award image to the top, we're going to turn on the "Keep in Front" toggle in the widget's configuration menu.

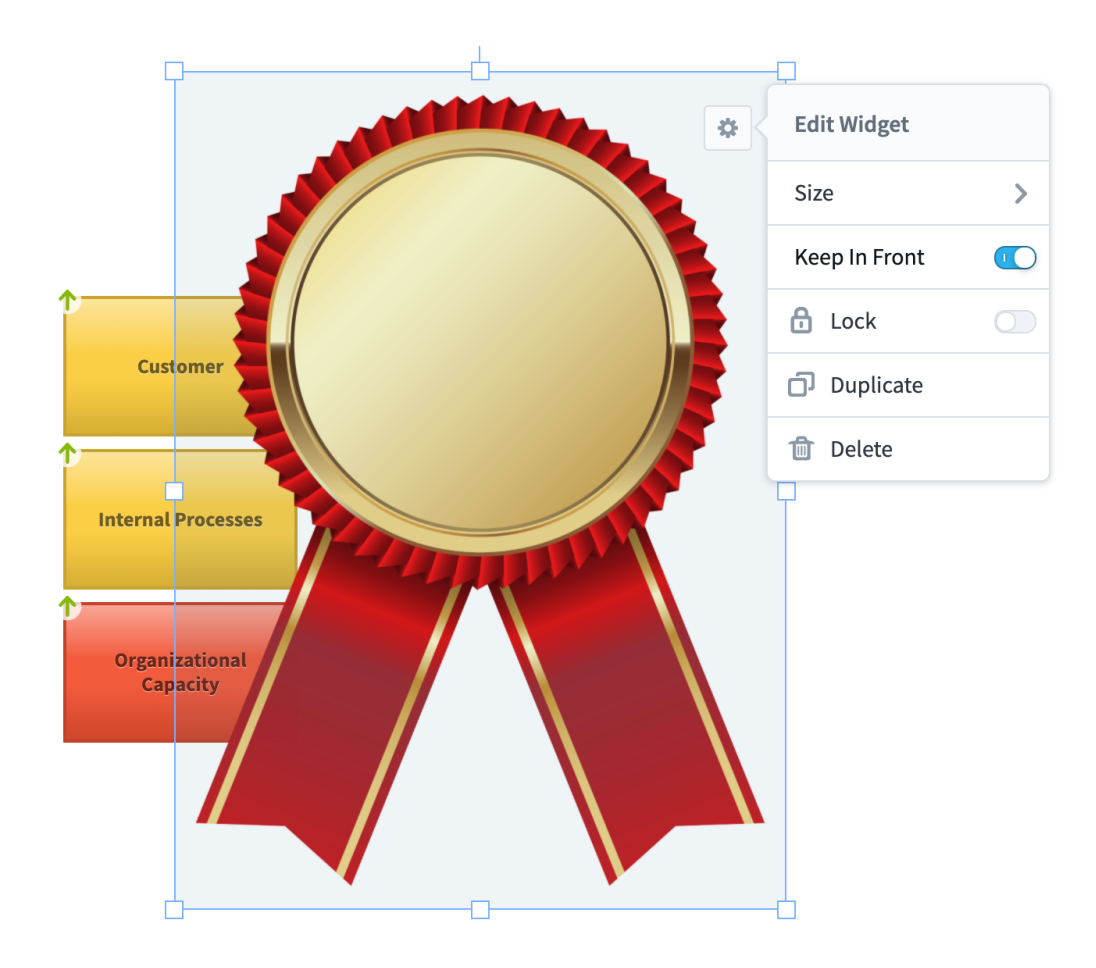

#### Locking Widgets

Because dashboards automatically put larger widgets underneath smaller widgets, you can upload a large background image and your smaller widgets will appear on top of it.

If you aren't careful, however, you can accidentally move your background image as you're editing other widgets. To solve this problem, just select the background image and turn on "Lock".

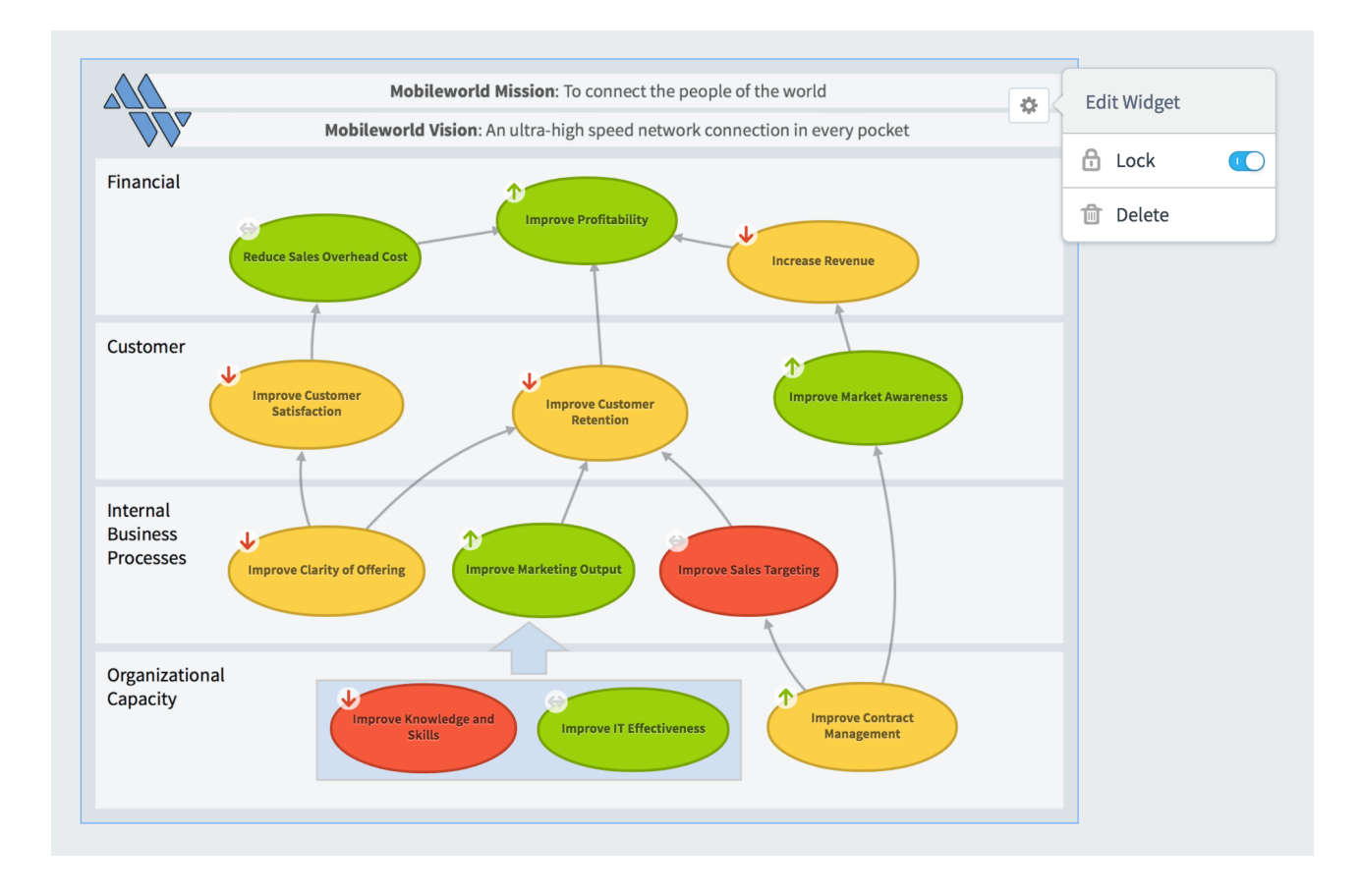

Not only does locking a widget prevent it from moving, but it also prevents it from being selected along with other widgets. So, when the background image is locked, you can drag to select all of the widgets on top of it without selecting the background image itself.

Please see the <u>Dashboard and Strategy Map Backgrounds</u> article for more information about all of the ways you can make dashboards even better with background images.

## **Charts & Reports**

## **Overview of Reports**

#### The Basics

Reports show information about many Scorecard or Initiative items at once. For example, you can choose to view all of the downward trending KPIs, or all of the initiatives owned by a particular person.

To create a new report. click on the New Report button on the top of the display pane.

| D Mobileworld Inc.                                    |                                                                  |                                  | < | Red KPIs                |                     |                                                        | 0 🖈 🗛 🕒 🗸 0          |
|-------------------------------------------------------|------------------------------------------------------------------|----------------------------------|---|-------------------------|---------------------|--------------------------------------------------------|----------------------|
|                                                       | Q Find                                                           |                                  |   | View                    |                     | Edit                                                   | September 2020 👻 < > |
| 요 Home 63<br>☆ Bookmarks                              | + New Report                                                     | 🗅 New Folde                      | r | NAME                    | ORGANIZATION        | OWNERS                                                 | SEPTEMBER<br>2020    |
| PRESENTATION  Dashboards                              | <ul> <li>KPI Comparis</li> </ul>                                 | on Re, ort                       |   | Total Revenue           | Mobileworld<br>Inc. | <ul><li>Dale Peterson</li><li>Scott O'Reilly</li></ul> | \$530K               |
| Charts & Reports                                      | <ul> <li>Big Report Writer</li> <li>Big Report Writer</li> </ul> | iter                             |   | MIPRs                   | Financial           | José González Scott O'Reilly                           | \$22.9K              |
| FOUNDATION                                            | Upward Tren                                                      | ending measures<br>ding Measures |   | Book Production Costs   | Financial           | Scott O'Reilly                                         | \$8,371              |
| <ul> <li>✓ Initiatives</li> <li>M Datasets</li> </ul> | 🗳 Ad Clicks Cha<br>🗋 By Departme                                 | rt<br>nt                         |   | Tu el Costs             | Financial           | Scott O'Reilly<br>Susan Murphy                         | \$325K               |
| L Files                                               | 🗳 Scorecard Str                                                  | ucture Report                    |   | % Gross Profit          | Financial           | José González Scott O'Reilly                           | 55.5%                |
|                                                       |                                                                  |                                  |   | Salaries & Wages        | Financial           | Scott O'Reilly<br>Susan Murphy                         | \$228K               |
|                                                       |                                                                  |                                  |   | National Insurance      | Financial           | Scott O'Reilly                                         | \$61.3K              |
|                                                       |                                                                  |                                  |   | Marketing & Advertising | Financial           | Mike Johnson<br>Scott O'Reilly                         | \$51.5K              |
|                                                       |                                                                  |                                  |   | Salas & Ganaral Admin   | Financial           | Nora James                                             | ¢27 7K               |
| ० ✿ ◀                                                 | *∃ Expand All                                                    | 🇨 Edit                           | • |                         |                     |                                                        | Mass Edit            |

This shows the New Report menu with all of the different types of reports you can create.

| SCORECARD                           | INITIATIVES & ADVANCE |
|-------------------------------------|-----------------------|
| Scorecard Item Owner/Updater Report | Initiatives Report    |
| Annual KPI Data Report              | Report Writer 3       |
| Scorecard Structure Report          | Chart Writer 4        |
| Red KPIs Report                     | SQL Report 5          |
| Missing KPI Values Report           |                       |
| KPI Update Frequency Report         |                       |
| KPI Comparison Report               |                       |
| Scorecard Attributes Report         |                       |

- The 8 reports in the left column are all <u>pre-built scorecard item reports</u>. They
  require very little input from you and can quickly show you important
  performance data.
- 2. The <u>Initiatives Report</u> shows you data about how your initiatives are performing.
- 3. <u>Report Writer</u> is an advanced report designer that allows you to choose not only the columns your report displays, but also which scorecard items.
- 4. <u>Chart Writer</u> is an advanced chart designer, allowing you to create a variety of charts, including pie, bar, line, area and polar.
- 5. The <u>SQL Report</u> allows you to write raw SQL against any of the import databases you have permission to access. It displays the results as a

standard Report.

#### Column Sorting

You can sort reports by clicking on column headers. The default sort order is by organization tree order and then scorecard tree order:

|                                   |       | AUGUST 2020 |         |
|-----------------------------------|-------|-------------|---------|
| NAME                              | SCORE | KPI VALUE   | GOAL    |
| Mobileworld Balanced Scorecard    | 6.03  |             |         |
| Financial                         | 6.73  |             |         |
| Increase Revenue                  | 4.91  |             |         |
| Product Revenue                   | 0.23  | \$436K      | \$465K  |
| Training Revenue                  | 6.93  | \$260K      | \$260K  |
| Book Revenue                      | 9.13  | \$43.7K     | \$40K   |
| Total Revenue                     | 3.35  | \$740K      | \$765K  |
| Improve Profitability             | 6     |             |         |
| Net Operating Profit (before tax) | 9.7   | \$85.8K     | \$75.4K |
| % Net Operating Profit            | 2.3   | 8.17%       | 10%     |
| Reduce Sales Overhead Cost        | 10    |             |         |
| Sales & General Admin             | 10    | \$2,263     | \$30.2K |

Clicking on a column header like Score sorts performance in ascending order and reveals those areas of most concern:

|                                |         | AUGUST 2020 |        |
|--------------------------------|---------|-------------|--------|
| NAME                           | SCORE ^ | KPI VALUE   | GOAL   |
| Product Revenue                | 0.23    | \$436K      | \$465K |
| Contract management risk index | 0.53    | 13.2%       | 50%    |
| Campaign e-Mails Sent          | 0.93    | 3,328       | 3,500  |
| Improve Customer Retention     | 2.08    |             |        |
| Customer Churn                 | 2.08    | 3.75%       | 1%     |
| Improve Contract Management    | 2.27    |             |        |
| % Net Operating Profit         | 2.3     | 8.17%       | 10%    |
| Improve Marketing Output       | 2.55    |             |        |

Clicking on the Score column again switches the sort order to descending so the best performance is at the top:

|                                   |         | AUGUST 2020 |         |
|-----------------------------------|---------|-------------|---------|
| NAME                              | SCORE ~ | KPI VALUE   | GOAL    |
| Reduce Sales Overhead Cost        | 10      |             |         |
| Sales & General Admin             | 10      | \$2,263     | \$30.2K |
| SEO Project Spend to Date         | 10      | 332K        | 5,000   |
| Net Operating Profit (before tax) | 9.7     | \$85.8K     | \$75.4K |
| Book Revenue                      | 9.13    | \$43.7K     | \$40K   |
| Improve Market Awareness          | 8.89    |             |         |
| Improve IT Effectiveness          | 8.43    |             |         |
| IT effectiveness index            | 8.43    | 99.59%      | 98%     |

Clicking a third time removes the sort and reverts to the default sorting.

## **Other Sections**

## **Overview of Initiatives**

#### The Basics

In the Scorecards section we track KPIs and strategy. You define what you want to measure, and then you measure the same things month after month, year after year.

Initiatives are different. They have a specific start and end date, and they often are put into place to correct the performance of a scorecard item. For example, in the balanced scorecard methodology, Initiatives are put in place to fix poorly performing Objectives.

#### **Overview Tab**

The Initiatives Overview tab gives you a good feel for the overall performance of your initiative. Spider Impact will predict whether your initiative will be on time and under budget.

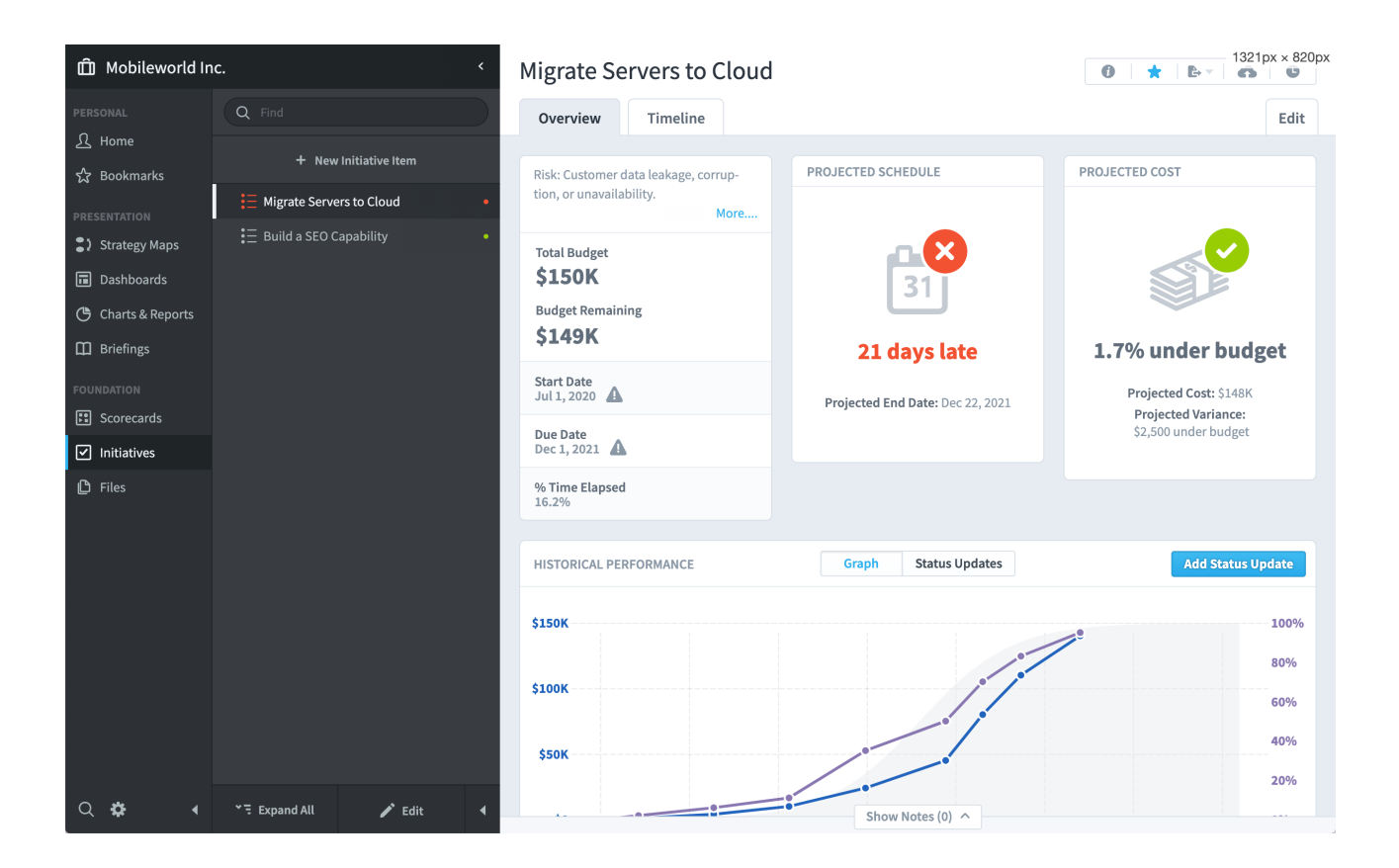

#### Changes to Key Numbers

In an effort to promote transparency, whenever an initiatives's start or end date is edited, that information is displayed next to the new value on the overview tab.

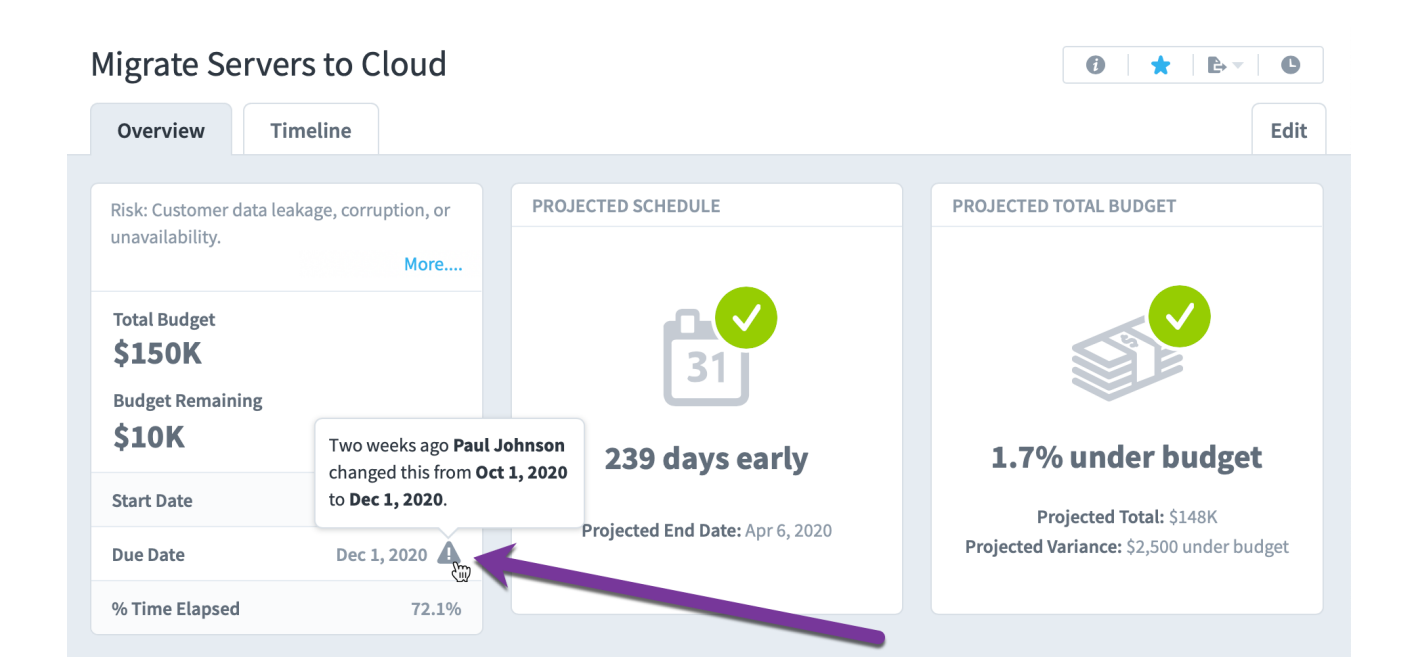

#### Projected End Dates in the Past

Spider Impact automatically predicts when an initiative will be finished and what its budget will be at completion. These predictions start to fall apart, however, when initiatives don't get regular status updates.

It can get particularly confusing when a projected end date is in the past. This can happen when the last status update is so long ago that the initiative has probably ended by now. To avoid this confusion, there's an indicator next to projected end dates that are in the past, and when you click on it, there's a tooltip explaining what is happening.

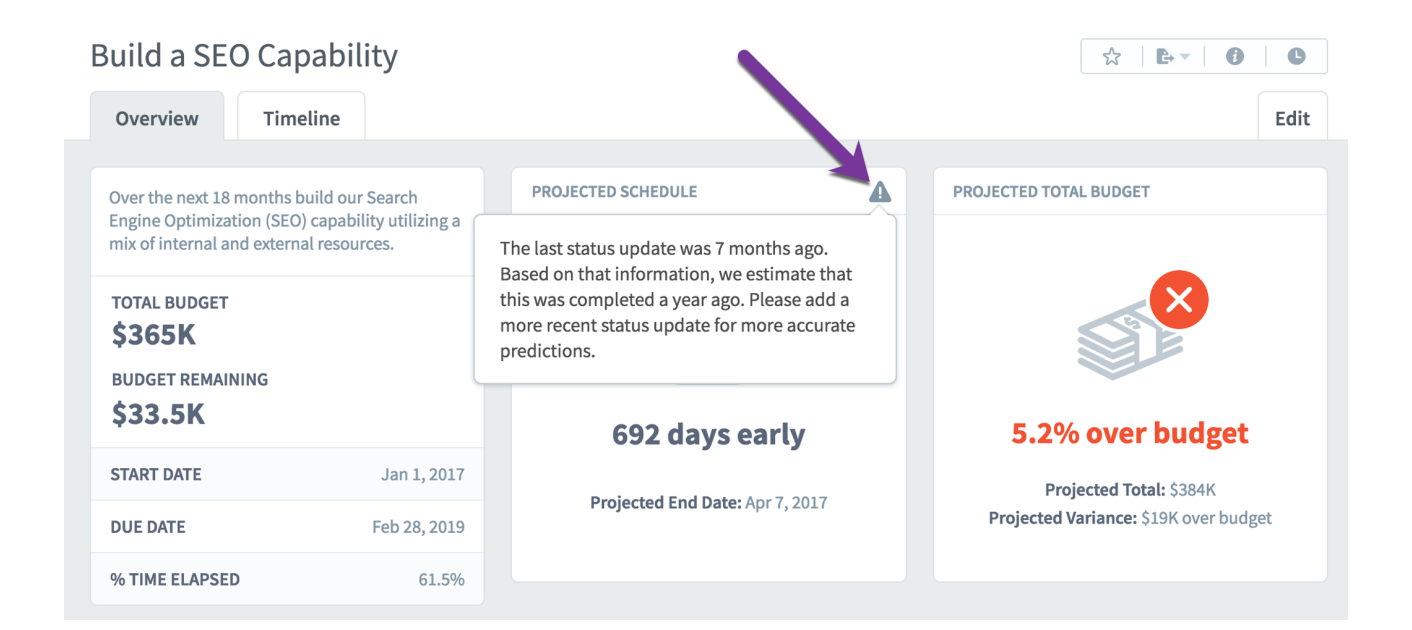

#### Timeline Tab

The Timeline tab shows you a fully interactive Gantt chart view of the current organization's initiatives.

| ¢۩         | Migrate Servers to Clo                                                                                                    | ud      |             |             |             |             |             | 0 *         | ₿× <b>C</b>  |
|------------|----------------------------------------------------------------------------------------------------|---------|-------------|-------------|-------------|-------------|-------------|-------------|--------------|
| <u>হ</u>   | Overview Timeline                                                                                                    |         |             |             |             |             |             |             | Edit         |
| ☆<br>•     |                                                                                                    |         |             |             |             |             |             |             |              |
| <b>.</b> . | Q Find                                                                                                    | 1, 2018 | Oct 1, 2018 | Jan 1, 2019 | Apr 1, 2019 | Jul 1, 2019 | Oct 1, 2019 | Jan 1, 2020 | Mar 30, 2020 |
|            | Migrate Servers to Cloud                                                                                                    | •       |             |             |             |             | 95%         |             |              |
| ୯<br>~     | ✓ ↓ Build a SEO Capability                                                                                                    | •       |             |             |             |             |             | 76%         |              |
| ш<br>П     | Research project and write a research project and write a research proj | •       |             |             | 100%        |             |             |             |              |
|            | <ul> <li>Status Update to Board</li> </ul>                                                                                                    |         |             |             |             |             |             | $\diamond$  |              |
|            | Oevelop a web marketing team                                                                                                    | •       |             |             |             |             |             | 75%         |              |
| U          |                                                                                                    |         |             |             |             |             |             |             |              |
|            |                                                                                                    |         |             |             |             |             |             |             |              |
|            |                                                                                                    |         |             |             |             |             |             |             |              |
|            |                                                                                                    |         |             |             |             |             |             |             |              |
| Q          |                                                                                                    |         |             |             |             |             |             |             |              |
| \$         |                                                                                                    |         |             |             |             |             |             |             |              |
| •          | '≡ Collapse All                                                                                                    | (<)     |             |             |             |             |             | •           | >            |

Just like everywhere else in Spider Impact, you can expand and collapse the initiative tree on the left. There's also a timeline navigation bar on the bottom that allows you to zoom and pan through time.

| ¢۵       | Migrate Servers to Cloud                                                                                                    |             |             |             |             | 0 🕇 🕒       | C    |
|----------|----------------------------------------------------------------------------------------------------|-------------|-------------|-------------|-------------|-------------|------|
| <u>ک</u> | Overview Timeline                                                                                                    |             |             |             |             |             | Edit |
| ব্য      |                                                                                                    |             |             |             |             |             |      |
| :>       | Q Find                                                                                                    | Jan 1, 2019 | Feb 1, 2019 | Mar 1, 2019 | Apr 1, 2019 | May 1, 2019 | Ju   |
|          | Migrate Servers to Cloud                                                                                                    |             |             |             |             |             |      |
| ٩        | ∎ Build a SEO Capability •                                                                                                    |             |             |             |             |             |      |
|          | Research project and write a reference of the second second se |             |             |             | 100%        |             |      |
|          | <ul> <li>Status Update to Board</li> </ul>                                                                                                    |             |             |             |             |             | ₽    |
|          | <ul> <li>Develop a web marketing team</li> </ul>                                                                                                    |             |             |             |             |             |      |
| <b>□</b> |                                                                                                    |             |             |             |             |             |      |
| ►        | >∃ Collapse All                                                                                                    |             | <           | >           |             | •           |      |

If you click on any of the initiative items in the Gantt chart, you can see detailed information about that item, like its description and the projected budget and schedule performance.

| Ô٢     | Migrate Servers to Cloud                         |                        |                      |                          |                                                             |                                       |     | • <b>*</b>   • • | C     |
|--------|--------------------------------------------------|------------------------|----------------------|--------------------------|-------------------------------------------------------------|---------------------------------------|-----|------------------|-------|
| ন<br>র | Overview Timeline                                |                        |                      |                          |                                                             |                                       |     |                  | Edit  |
| :>     | Q Find                                           | il 1, 2018 Oct 1, 2018 | Ja                   | n 1, 2019 /              | Apr 1, 2019                                                 | Jul 1, 2019                           |     | Oct 1, 2019      | Jan 1 |
| •      | Migrate Servers to Cloud                         |                        |                      |                          | æ                                                           |                                       |     | 95%              |       |
| ٢      | <ul> <li>✓ I Build a SEO Capability</li> </ul>   |                        |                      | SERVERS TO CLOUD         | ^                                                           | <b>A</b> /                            | 0   |                  | 76%   |
| ш<br>— | Research project and write a re                  |                        | Diala Castana        |                          |                                                             |                                       |     |                  |       |
|        | <ul> <li>Status Update to Board</li> </ul>       | Status Update to Board |                      |                          | RISK: Customer data leakage, corruption, or unavailability. |                                       |     |                  |       |
|        | <ul> <li>Develop a web marketing team</li> </ul> |                        | Scope: This c        | overs internal email and | application hostin                                          | g servers.                            |     |                  | 75    |
| C      |                                                  |                        | PROJEC<br>31 21 days | TED SCHEDULE             | PROJEC<br>1.7% ut                                           | <b>TED TOTAL BUDGE</b><br>nder budget | т   |                  |       |
|        |                                                  |                        | Overview             |                          |                                                             | Add Status Upd                        | ate |                  |       |
| 0      |                                                  |                        |                      |                          |                                                             |                                       |     |                  |       |
| *      |                                                  |                        |                      |                          |                                                             |                                       | _   |                  |       |
| •      | >∃ Collapse All                                  | <                      |                      |                          |                                                             |                                       |     | <u>ک</u>         |       |

## **Application Administration**

## **Choosing Methodology**

#### Choosing Methodology Language

Spider Impact works great with any performance management methodology. To make getting started even easier, you can choose between popular methodology language right in the app

There's a new Methodology section in Application Administration where you can choose what language to use in Spider Impact. For scorecard item names you can choose between balanced scorecard language like *Measure, Perspective,* and *Theme*. Another option is KPI language like *KPI, Key Performance Area,* and *Generic Items.* 

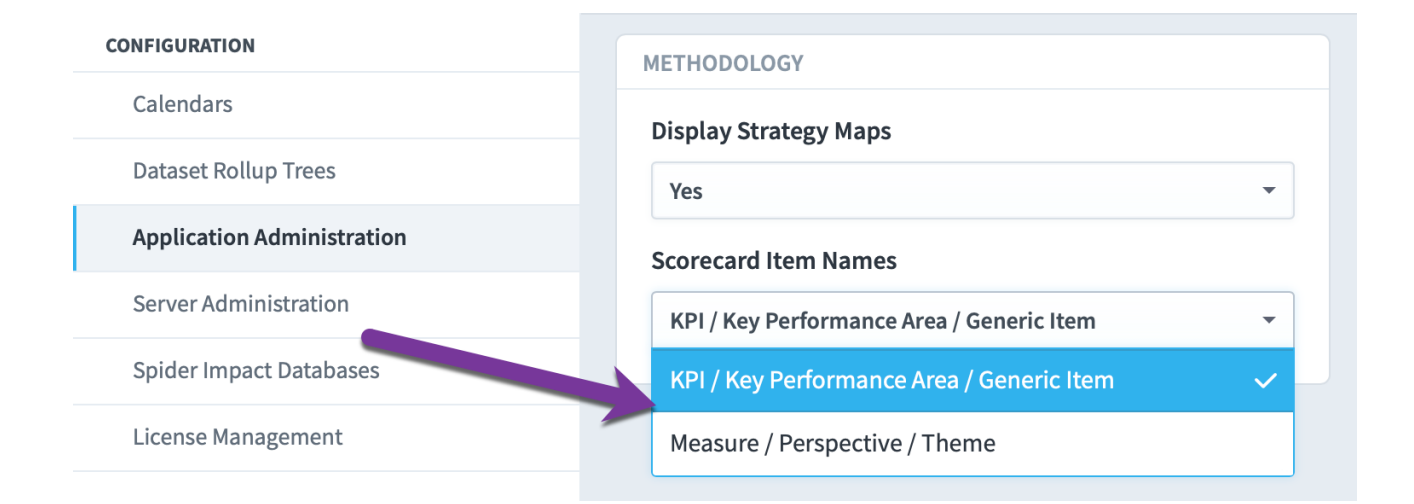

As always, you can further customize any language in the software with a custom language file. Please let us know if you need help setting that up.

#### Enabling and Disabling Strategy Maps

Strategy Maps are similar to Dashboards, but they're solely focused on showing your big-picture strategy. The Strategy Maps section is now available to all Spider Impact customers and can be enabled in Application Administration.

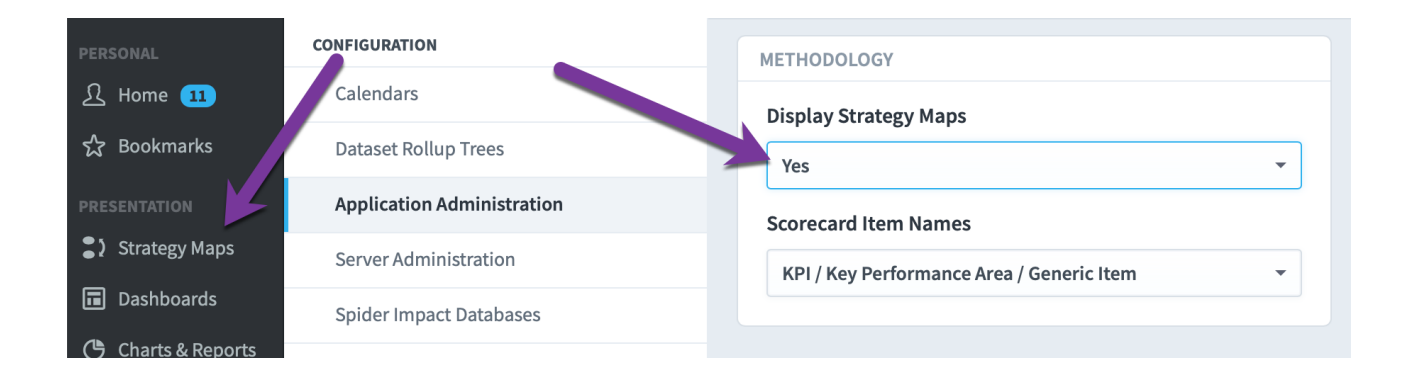

## Users

#### Overview

Users are created and managed on the Admin > Users screen.

#### Adding Users

You can add a new user using the + button.

| ME   | Administration                      | USERS A +        |
|------|-------------------------------------|------------------|
| £    | PERSONAL                            | Q Find           |
| ম্ব  | My Profile                          |                  |
| VIEW | My Alerts                           | Adam Admin       |
| •    | USERS & GROUPS                      | Full User        |
| Ğ    | Users                               |                  |
| ш    | Groups & Permissions                | Henry HR         |
| DATA | Send Broadcast Alert                | Ivan Interactive |
| ::   | DATA IMPORT & EXPORT                | Ivan interactive |
| 2    | Shared Dashboards and Strategy Maps | Pamela Power     |
| ß    | Scheduled Exports                   |                  |
|      | Imports                             | Ursula Updater   |
|      | Import Connections                  | Victor Viewer    |
|      | CONFIGURATION                       |                  |
|      | Calendars                           |                  |
|      | Application Administration          |                  |
|      | MONITORING                          |                  |
|      | Current User Activity               |                  |
| Q    | View Log Files                      |                  |
| \$   | Background Process Status           |                  |
| ►    | •                                   |                  |

You can then enter a username, email address, first and last name, and password. You have the option of whether or not the user must change their password on initial login, and can assign the user as a member or admin of a group.

| NEW USER              |                   |              |  |
|-----------------------|-------------------|--------------|--|
| Username<br>Email Add | ress              |              |  |
| First Name            | Middle            | Last Name    |  |
| Password              | Ret               | ype Password |  |
| User Must Change I    | Password On Login |              |  |
| MEMBER OF GROUPS (0)  |                   |              |  |
| Add group             |                   |              |  |
| ADMIN OF GROUPS (0)   |                   |              |  |
| Add group             |                   |              |  |

#### Importing Users

Rather than manually adding users one at a time, administrators can import multiple users at a time via spreadsheet. To start, just click on the "Import" button.

| PERSONAL                    | Settings             | USERS A +        |   |
|-----------------------------|----------------------|------------------|---|
| A - · ·                     | PERSONAL             | Q Find           |   |
| な Bookmarks                 | My Profile           | Brandon Sampson  |   |
| PRESENTATION  Strategy Maps | My Alerts            | Statiaan ampson  |   |
| Dashboards                  | USERS & GROUPS       | Dale Peterson    |   |
| 🕒 Charts & Reports          | Users                | Janet Montgomerv |   |
| Briefings                   | Groups & Permissions |                  | • |
|                             | Send Broadcast Alert | José González    |   |
| Scorecards                  | DATA IMPORT & EXPORT | Mike Johnson     |   |
| ✓ Initiatives               | Imports              | Mike Johnson     |   |
| 🕒 Files                     | Import Connections   | Nora Roberts     |   |
|                             | Scheduled Exports    |                  |   |
|                             | Shared Dashboards    | Norah James      |   |
|                             | CONFIGURATION        | Sam Smith        |   |
|                             | Calendars            |                  |   |
| Q 🌣 🖪                       | 4                    | Scott O'Reilly   |   |

This brings up a dialog where you can upload your spreadsheet. It also has instructions on data format and an example file to download. You can build up a list of users to include their username, email address, first and last name, and password (the middle name, group\_key, and title columns are optional). Once the file has been developed, you can import the users using the Browse button.

|         | Settings              |                                                                                                    |  |  |
|---------|-----------------------|----------------------------------------------------------------------------------------------------|--|--|
|         | PERSONAL              | Import Users                                                                                                    |  |  |
|         | My Profile            |                                                                                                    |  |  |
|         | My Alerts             | <ul> <li>You can upload new users or update existing users by username.</li> <li>Your CSV file must be same format as the example file</li> </ul>                                                                                                    |  |  |
|         | USERS & GROUPS        | <ul> <li>Four CSV the finds thave the same format as the example file.</li> <li>The following columns are required: username, first_name, last_name, email, naccurrd</li> </ul>                                                                                                    |  |  |
|         | Users                 | New users will be required to change their password the first time they log in.     Err existing users specifying a password will reset their password and force them                                                                                                    |  |  |
|         | Groups & Permissions  | <ul> <li>The username column should be lowercase</li> </ul>                                                                                                    |  |  |
|         | Send Broadcast Alert  | The middle_name column is optional     The middle_name column is optional     The group, key column is optional and should reference the group id in the group                                                                                                    |  |  |
|         | DATA IMPORT & EXPORT  | <ul> <li>The group and the group and the</li></ul> |  |  |
|         | Imports               | Administration The password column should be in plain text                                                                                                    |  |  |
| D Files | Import Connections    | You may include other columns but they will be ignored     Columns may be in any order                                                                                                    |  |  |
|         | Scheduled Exports     |                                                                                                    |  |  |
|         | Shared Dashboards     | Download Example                                                                                                    |  |  |
|         | CONFIGURATION         | User Import Spreadsheet                                                                                                    |  |  |
|         | Calendars             | Select a file Browse                                                                                                    |  |  |
|         | Dataset Rollup Trees  |                                                                                                    |  |  |
| ۹ و ۹   | Routlandan Robertalan | Minus Parks                                                                                                    |  |  |

Before you run the import, you can preview your data and you will be alerted to any invalid fields. For existing users, specifying a password will reset it and force them to change it on their next login.

| Caler | ndars                |            |             |           |               |                 |           |  |  |  |
|-------|----------------------|------------|-------------|-----------|---------------|-----------------|-----------|--|--|--|
| Dat   | Import Users         |            |             |           |               |                 |           |  |  |  |
| App   |                      |            |             |           |               |                 |           |  |  |  |
| Ser   | EXAMPLE.CSV          |            |             |           |               |                 |           |  |  |  |
|       | USERNAME             | FIRST_NAME | MIDDLE_NAME | LAST_NAME | EMAIL         | PASSWORD        | GROUP_KEY |  |  |  |
| Spie  | john.peterson        | John       |             | Peterson  | email@address | defaultpassword |           |  |  |  |
| Lice  | lacy.smith           | Lacy       | Anne        | Smith     | email@address | defaultpassword |           |  |  |  |
| Dia   | will.oreilly         | Will       |             | O'Reilly  | email@address | defaultpassword |           |  |  |  |
| Cur   |                      |            |             |           |               |                 |           |  |  |  |
| 201   | Cancel               | Back       |             | <b>e</b>  | 2             |                 | Import    |  |  |  |
| Viet  |                      |            | _           |           | _             |                 |           |  |  |  |
| Back  | ground Process Statu | s          | Sam Smi     | th        |               |                 |           |  |  |  |

#### Searching Specific User Fields

Administrators can now choose which fields to search against when editing users. It defaults to Everything to match the previous functionality.

| Settings             | USERS            |         | <b>o</b> +  |
|----------------------|------------------|---------|-------------|
| PERSONAL             | Q Find           |         | · ۲         |
| My Profile           | Dwandan Campaan  | Search  | Everything  |
| My Alerts            | Brandon Sampson  | Sort by | Everything  |
| USERS & GROUPS       | Dale Peterson    |         | First Name  |
| Users                |                  |         |             |
| Groups & Permissions | Janet Montgomery |         | Middle Name |
| Send Broadcast Alert | Joe Yang         |         | Full Name   |
| DATA IMPORT & EXPORT |                  |         | User ID     |
| Import Connections   | José González    |         |             |

#### Permissions

User permissions <u>are defined within groups</u>.

## Groups

#### Overview

Groups are created and managed on the Admin > Groups & Permissions screen. Groups determine permissions within Spider Impact. Permissions applied to a group are granted to all of its members.

#### Creating Groups

You can create a new group using the + Add button.

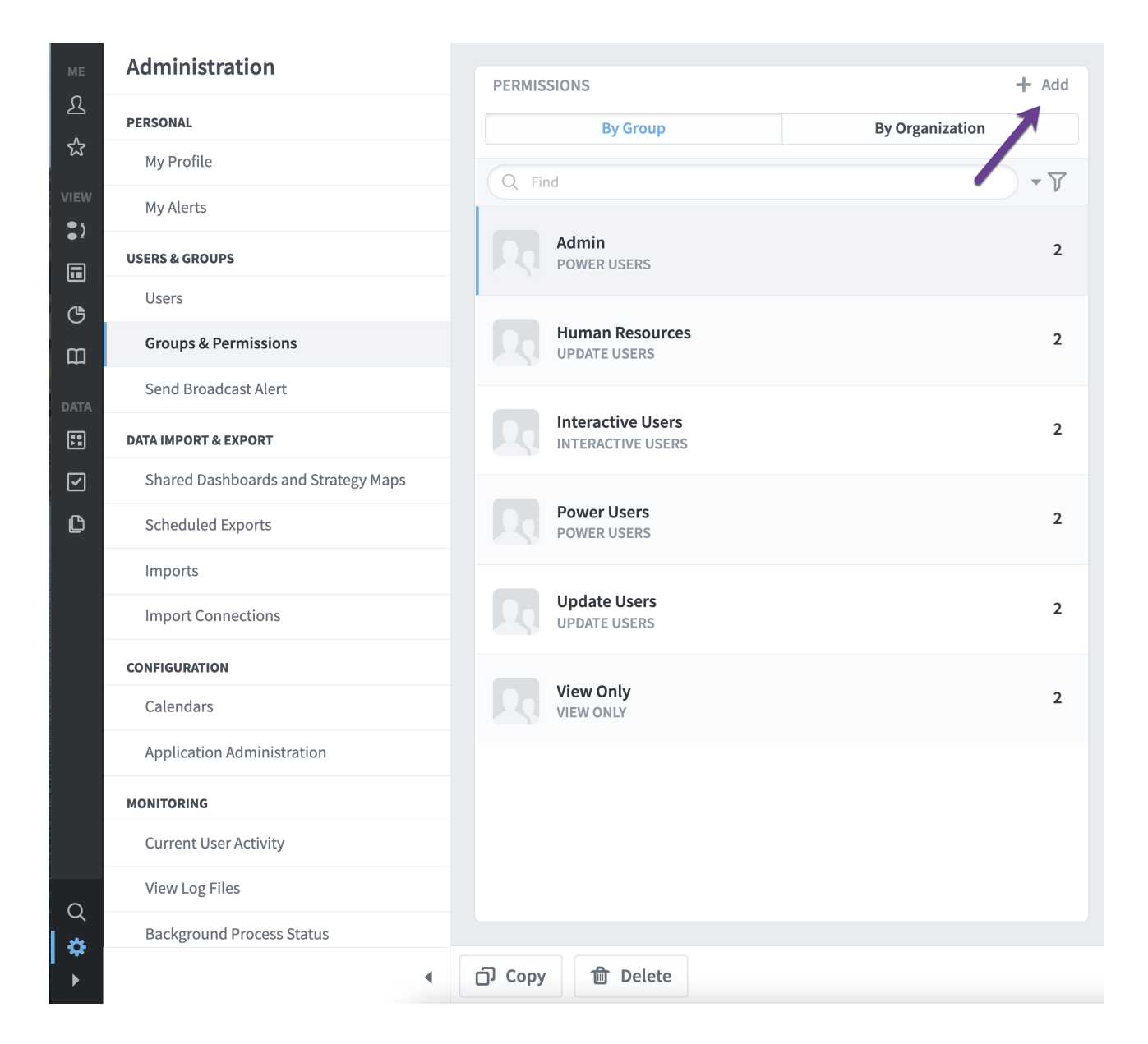

You can then enter a name for the group, select a group type, apply Advanced and Organization permissions, add group members and group admins.

| NEW GROUP   |              |
|-------------|--------------|
| Name        |              |
| Admin       |              |
| Group Type  |              |
| Power Users | •            |
| Permissions |              |
| Advanced    | Organization |
| MEMBERS (0) |              |
| Add member  |              |
| ADMINS (0)  |              |
| Add admin   |              |

#### Group Types

You can pick from four different group types. Once you pick a group type, permissions for the group can be set under Advanced.

## **Power Users**

Power Users have the most permissions available to them. Administrators are typically set as power users and granted all permissions.

#### **New Group: Advanced Permissions**

Select default Unselect all

| <b>⊙</b> VIEW                                |                                                                   |      | ••• OTHER                                     |              |
|----------------------------------------------|-------------------------------------------------------------------|------|-----------------------------------------------|--------------|
| View All Organizations                       | Modify Reports                                                    |      | Modify Scorecard and Initiative Notes         | $\checkmark$ |
| Modify Bookmarks and Personal Settings       | Modify SQL Console Reports                                        |      | Modify Related Items                          | ✓            |
| Change Personal Profile                      |                                                                   |      | ℬ ADMINISTRATION                              |              |
| O UPDATE KPIS                                | Modify Briefings                                                  |      | Create + Edit Users in Groups They Administer |              |
| Update All Viewable KPI Actual Values        | SCORECARDS & ORGANIZATIONS                                        |      | Delete Users in Groups They Administer        | ✓            |
| Update All Viewable Scoring Threshold Values | Modify Organizations & Scorecard Items                            |      | Modify View Organization Permissions          |              |
|                                              | Modify Owners and Updaters                                        |      | Modify All Scheduled Exports                  |              |
| Edit Initiatives                             | Modify Scorecard Overview                                         |      | Modify All Imports                            |              |
| Update Initiative Status                     |                                                                   |      | Modify Import Connections                     |              |
| Archive Initiatives                          | DASHBOARDS & STRATEGY MAPS<br>Modify Dashboards and Strategy Maps |      | SUPER ADMINISTRATION                          |              |
|                                              | Modify All Shared Dashboards and Strategy Ma                      | ps 🗸 | Modify Calendars                              |              |
| Modify Files                                 |                                                                   |      | Administer All Groups                         |              |
|                                              |                                                                   |      | Administer Application                        |              |

## Update Users

Update Users can own items, set bookmarks, update KPI actual values and thresholds, add notes, modify files, set alerts and create tasks.

#### New Group: Advanced Permissions

#### Select default Unselect all

| • VIEW                                       | ••• OTHER                             |  |
|----------------------------------------------|---------------------------------------|--|
| View All Organizations                       | Modify Scorecard and Initiative Notes |  |
| Modify Bookmarks and Personal Settings       | Modify Related Items                  |  |
| Change Personal Profile                      |                                       |  |
|                                              |                                       |  |
| <b>O</b> UPDATE KPIS                         |                                       |  |
| Update All Viewable KPI Actual Values        |                                       |  |
| Update All Viewable Scoring Threshold Values |                                       |  |
|                                              |                                       |  |
|                                              |                                       |  |
| Edit Initiatives                             |                                       |  |
| Update Initiative Status                     |                                       |  |
|                                              |                                       |  |
| 🗅 FILES                                      |                                       |  |
| Modify Files                                 |                                       |  |
|                                              |                                       |  |

#### Interactive Users

Interactive Users can set bookmarks, add notes and set alerts. Company executives are typically set as interactive users and granted the ability to see all organizations. They can review performance and comment on their findings.

## New Group: Advanced Permissions

Select default Unselect all

| • VIEW                                 | ••• OTHER                             |              |
|----------------------------------------|---------------------------------------|--------------|
| View All Organizations                 | Modify Scorecard and Initiative Notes | $\checkmark$ |
| Modify Bookmarks and Personal Settings |                                       |              |
| Change Personal Profile                |                                       |              |

## **View Only**

View Only users can only view things in Spider Impact.

| New Group: Advanced Permissions |                |              |  |  |  |  |  |
|---------------------------------|----------------|--------------|--|--|--|--|--|
|                                 | Select default | Unselect all |  |  |  |  |  |
|                                 |                |              |  |  |  |  |  |
| O VIEW                          |                |              |  |  |  |  |  |
| View All Organizations          |                |              |  |  |  |  |  |
| Change Personal Profile         |                |              |  |  |  |  |  |

#### Copying Groups

You can copy a group by selecting the group and selecting the Copy button.

|                             | Settings             | PERMISSIONS                     | + Add           | HELP DESK & IT S      | UPPORT    |             |
|-----------------------------|----------------------|---------------------------------|-----------------|-----------------------|-----------|-------------|
| 요 Home 2                    | PERSONAL             | By Group                        | By Organization | Name                  |           |             |
| 숫 Bookmarks                 | My Profile           | Q Find                          | <u>۲</u>        | Help Desk & IT        | Support   |             |
| PRESENTATION  Strategy Maps | My Alerts            | Admin                           | 1               | Group Type            |           |             |
| Dashboards                  | USERS & GROUPS       | POWER USERS                     | 1               | Communication Users - |           |             |
| 🕒 Charts & Reports          | Users                | Demo Updaters                   | 1               | Permissions           |           |             |
| Driefings                   | Groups & Permissions | Help Desk & IT Support          |                 | Advanced              | Organizat | Datasets    |
|                             | Send Broadcast Alert | COMMUNICATION USERS             | 2               | MEMBERS (1)           |           |             |
| Scorecards                  | DATA IMPORT & EXPORT | Limited Updater                 | 2               | Add member            |           |             |
| ✓ Initiatives               | Imports              | COMMUNICATION USERS             |                 | Add member            |           |             |
| 🕒 Files                     | Import Connections   | Updaters<br>COMMUNICATION USEDS | 5               | Mike Joh              | nson      |             |
|                             | Scheduled Exports    | Viewer Only                     | ADMINS (1)      |                       |           |             |
|                             | Shared Dashboards    | COMMUNICATIO                    | 1               | Add admin             |           |             |
|                             | CONFIGURATION        |                                 |                 |                       |           |             |
|                             | Calendars            |                                 |                 | Janet Mo              | ntgomery  |             |
| Q 🌣 🖪                       | 4                    | ට් Copy 💼 Delete                |                 |                       | (         | Cancel Save |

You can then rename the group, and choose whether or not to copy the original group's members, admins, and organization permissions (Advanced permissions automatically carry-over).

|                            | Admin 2                                                                                           | Group Type          |  |
|----------------------------|---------------------------------------------------------------------------------------------------|---------------------|--|
| RS & GROUPS                | Copy "Help Desk & IT Support"                                                                     | Communication Users |  |
| Jsers                      |                                                                                                   | Permissions         |  |
| Groups & Permissions       | Please choose a name for your new group. If you want, you                                         | Advanced Organ      |  |
| Send Broadcast Alert       | can copy over the memberships and permissions from the original group using the checkboxes below. | MEMBERS (1)         |  |
| A IMPORT & EXPORT          |                                                                                                   | Add mambar          |  |
| mport Connections          | Name                                                                                              | Add member          |  |
| Scheduled Exports          | Help Desk & IT Support Copy                                                                       | Janet Montgomery    |  |
| Shared Dashboards          | Also Copy                                                                                         |                     |  |
| snared bashboards          | Group Members                                                                                     | ADMINS (1)          |  |
| FIGURATION                 | Group Admins                                                                                      | Add admin           |  |
| Calendars                  | Organization Permissions                                                                          |                     |  |
| Dataset Rollup Trees       | Cancel Copy & Edit Copy                                                                           | Dale Peterson       |  |
| Application Administration |                                                                                                   |                     |  |

## Deleting Groups

You can delete a group by selecting the group and clicking the Delete button.

| ME       | Administration                      | PERMISSIONS |                                |  |      |
|----------|-------------------------------------|-------------|--------------------------------|--|------|
| <u>२</u> | PERSONAL                            |             |                                |  |      |
| 52       | My Profile                          | Q Find      |                                |  | • 77 |
| VIEW     | My Alerts                           |             |                                |  |      |
| •′       | USERS & GROUPS                      | A           | Admin<br>POWER USERS           |  | 2    |
| Ċ        | Users                               |             |                                |  |      |
| Ē        | Groups & Permissions                |             | Iuman Resources<br>PDATE USERS |  | 2    |
| DATA     | Send Broadcast Alert                |             |                                |  |      |
|          | DATA IMPORT & EXPORT                |             | nteractive Users               |  | 2    |
| 2        | Shared Dashboards and Strategy Maps |             |                                |  |      |
| ß        | Scheduled Exports                   | P           | Power Users<br>POWER USERS     |  | 2    |
|          | Imports                             |             | Update Users<br>UPDATE USERS   |  |      |
|          | Import Connections                  |             |                                |  | 2    |
|          | CONFIGURATION                       |             | View Only<br>VIEW ONLY         |  |      |
|          | Calendars                           |             |                                |  | 2    |
|          | Application Administration          |             |                                |  |      |
|          | MONITORING                          |             |                                |  |      |
|          | Current User Activity               |             |                                |  |      |
| 0        | View Log Files                      |             | /                              |  |      |
| *        | Background Process Status           |             |                                |  |      |
| ►        | •                                   | ြာ Copy     | Delete                         |  |      |

## By Group vs. By Organization

You can edit a group by group or organization - the default view is "By Group".

| Settings             |                                       |              |                                  |
|----------------------|---------------------------------------|--------------|----------------------------------|
| 0                    | PERMISSIONS                           | + Add        | FORT BLISS DPW                   |
| PERSONAL             | By Group By                           | Organization | Name                             |
| My Profile           | Q fort                                | <u>۲</u>     | Fort Bliss DPW                   |
| My Alerts            | Fort Bragg UP                         | 1            | Group Type                       |
| USERS & GROUPS       | COMMUNICATION USERS                   | 1            | Communication Users -            |
| Users                | Fort Bliss DES                        | 10           | Permissions                      |
| Groups & Permissions |                                       |              | Advanced Diganization 🖓 Datasets |
| Send Broadcast Alert | Fort Bliss DHR<br>COMMUNICATION USERS | 6            | MEMBERS (3)                      |
| DATA IMPORT & EXPORT | Fort Bliss DPW                        | 7            |                                  |
| Import Connections   | COMMUNICATION USERS                   | ,            | Add member                       |
| Scheduled Exports    | Fort Bliss EEO<br>COMMUNICATION USERS | 6            | Mr. Al Riera                     |
| Shared Dashboards    | Fort Bliss PAO                        | 6            |                                  |
|                      | COMMUNICATION LISEDS                  | 0            | Mr. Michael Croslen              |

The "By Organization" view allows administrators to see all groups who can view a particular organization. The idea here is that you can choose an organization and then see exactly who has permission to view it.

The top window on the right shows all of the groups that have "Direct Permissions" to the selected organization.

| Settings             | PERMISSIONS                      | DIRECT PERMISSION (2)                                   |
|----------------------|----------------------------------|---------------------------------------------------------|
| PERSONAL             | By Group By Organization         | III Corps (Fort Hood) Updaters (Communication 📃 🖌 🍵     |
| My Profile           | SMS Project - Q Find             | Users)                                                  |
| My Alerts            | O Army Enterprise                | Yes                                                     |
| USERS & GROUPS       | O Army Organizations             | MEMBERS (1)<br>CPT James E. Palidar                     |
| Users                | O User Workspace                 | ADMINS (1)<br>CPT James E. Palidar                      |
| Groups & Permissions | O 1st Armored Division Artillery | III Corps (Fort Hood) Local Administrators (Local — / 🏦 |
| Send Broadcast Alert | O III Corps (Fort Hood)          | Administrators)                                         |
| DATA IMPORT & EXPORT | O 13th ESC                       | Yes                                                     |
| Import Connections   | О ннви                           | MEMBERS (1)<br>CPT James E. Palidar                     |
| Scheduled Exports    | O 2nd Infantry Division          | ADMINS (0)                                              |
| Shared Dashboards    | O 3rd Infantry Division          | None                                                    |
| CONFIGURATION        | O 4th Infantry Division          | CASCADING PERMISSION (2)                                |
| Calendars            | O 5th Armored Brigade            | CAN VIEW ALL ORGANIZATIONS (2)                          |
|                      | O 7th Infantry Division          |                                                         |

Administrators can also expand the "Cascading Permissions" box to see the groups who can see the selected organization based on permission to a higher-level organization.

| Settings                   |                                   |                                                                               |
|----------------------------|-----------------------------------|-------------------------------------------------------------------------------|
|                            | PERMISSIONS                       | DIRECT PERMISSION (2)                                                         |
| PERSONAL                   | By Group By Organization          | III Corps (Fort Hood) Updaters (Communication 📃 🖉 🏦 Users)                    |
| My Profile                 | SMS Project 👻 🔍 Find              | CASCADE PERMISSIONS                                                           |
| My Alerts                  | O Army Enterprise                 | Yes                                                                           |
| USERS & GROUPS             | Army Organizations                | MEMBERS (1)<br>CPT James E. Palidar                                           |
| 1 hours                    | C Anny organizations              | ADMINS (1)                                                                    |
| Users                      | O User Workspace                  | CPT James E. Palidar                                                          |
| Groups & Permissions       | O 1st Armored Division Artillery  | III Corps (Fort Hood) Local Administrators (Local 📃 🦯 🏦                       |
| Send Broadcast Alert       | O III Corps (Fort Hood)           | Administrators)                                                               |
| DATA IMPORT & EXPORT       | O 13th C                          | CASCADE PERMISSIONS<br>Yes                                                    |
| Import Connections         | О ннви                            | MEMBERS (1)<br>CPT James F. Palidar                                           |
| Scheduled Exports          | O 2nd Infantry Division           | ADMINS (0)                                                                    |
| Shared Dashboards          | O 3rd Infantry Division           | None                                                                          |
| CONFIGURATION              | O 4th Infantry Division           | CASCADING PERMISSION (2)                                                      |
|                            | O 5th Armored Brigade             | SHAPD-SMS Administrator (Local Administrators)                                |
| Calendars                  | O 7th Infantry Division           |                                                                               |
| Application Administration | O 2ID DIVARTY (JBLM)              | MEMBERS (5)<br>Mr. Jason B. McKim, Mr. Anthony Middleton, Mr. Jordan T. Owens |
| MONITORING                 | O 2ID DIVARTY HQ                  | ADMINS (2)<br>Mr. Jason B. McKim, Ms. Rose V. Holbrook                        |
| Current User Activity      | O 8th Army                        | User Workspace Undaters (Communication Users)                                 |
| View Log Files             | O 9th Mission Support Command     | MEMBERS (1)                                                                   |
| Background Process Status  | O 11th Armd Cav Regt RSO          | Ms. Mary J. Dotson                                                            |
| ADVANCED                   | O 21st Signal Brigade Ft. Detrick | None                                                                          |
| Tree Fixer                 | O 25th Infantry Division          |                                                                               |

Similarly, administrators can also expand the "Can View All Organizations" box to see who can view the organization based on global permissions.

| Sottings                   |                                                                                        |                  |                                                                                                    |           |      |  |
|----------------------------|----------------------------------------------------------------------------------------|------------------|----------------------------------------------------------------------------------------------------|-----------|------|--|
| Settings                   | PERMISSIONS                                                                            |                  | DIRECT PERMISSION (2)                                                                                                    |           |      |  |
| PERSONAL                   | By Group                                                                               | By Organization  | III Corps (Fort Hood) Updaters (Communication                                                                                                    | /         | Ô    |  |
| My Profile                 | SMS Project 👻                                                                          | Q Find           | CASCADE PERMISSIONS                                                                                                    |           |      |  |
| My Alerts                  | O Army Enterprise                                                                      |                  | Yes                                                                                                    |           |      |  |
| USERS & GROUPS             | O Army Organizations                                                                   |                  | CPT James E. Palidar                                                                                                    |           |      |  |
| Users                      | O User Workspace                                                                       |                  | ADMINS (1)<br>CPT James E. Palidar                                                                                                    |           |      |  |
| Groups & Permissions       | O 1st Armored Division Artillery                                                       |                  | III Corps (Fort Hood) Local Administrators (Local                                                                                                    |           | ₼    |  |
| Send Broadcast Alert       | O III Corps (Fort Hood)                                                                |                  | Administrators)                                                                                                    |           |      |  |
| DATA IMPORT & EXPORT       | O 13th ESC                                                                             |                  | CASCADE PERMISSIONS<br>Yes                                                                                                    |           |      |  |
| Import Connections         | О ннви                                                                                 |                  | MEMBERS (1)<br>CPT James E. Palidar                                                                                                    |           |      |  |
| Scheduled Exports          | O 2nd Infantry Division                                                                |                  | ADMINS (0)                                                                                                    |           |      |  |
| Shared Dashboards          | O 3rd Infantry Di                                                                      | Vis. 2           | None                                                                                                    |           |      |  |
| CONFIGURATION              | O 4th Infantry Div                                                                     | vision           | CASCADING PERMISSION (2)                                                                                                    |           |      |  |
| Calendars                  | O 5th Armored B                                                                        | rigade           |                                                                                                    |           |      |  |
|                            | O 7th Infantry Div                                                                     | vision           | CAN VIEW ALL ORGANIZATIONS (2)                                                                                                    |           |      |  |
| Application Administration | O 2ID DIVARTY (JI                                                                      | BLM)             | SMS System Admins (Power Users)                                                                                                    |           |      |  |
| MONITORING                 | O 2ID DIVARTY HQ                                                                       |                  | MEMBERS (8)<br>Mr. Jason B. McKim, Mr. Scott T. O'Reilly, Mr. Matthew Sgarlata, Ms.                                                                                                    | Rose V.   |      |  |
| Current User Activity      | O 8th Army                                                                             |                  | ADMINS (2)                                                                                                    | an M. Rio | Jale |  |
| View Log Files             | O 9th Mission Support Command                                                          |                  | Mr. Conor D. Crimmins (SMS Admin), Mr. Michael C. Buckley                                                                                                    |           |      |  |
| Background Process Status  | O 11th Armd Cav                                                                        | Regt RSO         | SMS Administrators (Power Users)                                                                                                    |           | /    |  |
| ADVANCED                   | O 21st Signal Brig                                                                     | gade Ft. Detrick | MEMBERS (22)<br>Mr. Hank Scharpenberg, Mr. Jason B. McKim, Mr. Scott T. O'Reilly, M                                                                                                    | r. Brando | on   |  |
| Tree Fixer                 | O 25th Infantry Division                                                               |                  | Jennings, Mr. Matthew Sgarlata, Mr. Lester M. Felton III, Ms. Kathy Callahan, Mr.<br>Mel J. Girardin, Dr. Dean R. Palmer (ALL-IMCOM PAR POC), Mr. Jim Challender, M.                                                                                                    |           |      |  |
| SQL Console                | O 62nd Medical BDE                                                                     |                  | Barry K. Holder, Tom Kuo, Jeffrey K. True, Mr. Chester W. Hoch, Mr. Dave J. Miller,<br>Mr. Jordan T. Owens, MAJ Kurt L. Gerfen, Jeremy Wenisch                                                                                                    |           |      |  |
|                            | O 81st Readiness                                                                       | Division         | ADMINS (13)                                                                                                    |           |      |  |
|                            | <ul><li>O 81st RD (Franklin)</li><li>O (81st RD) Ariel Rosario Training node</li></ul> |                  | Mr. Hank Scharpenberg, Mr. Scott T. O'Reilly, Mr. Brandon Jennings, Mr. Matthew<br>Sgarlata, Mr. Lester M. Felton III, Ms. Kathy Callahan, Mr. Mel J. Girardin, Mr. Jim<br>Challender, Ms. Rose V. Holbrook, Mr. George A. Abbott, Ms. Giovanna Q. Wine, Mr.<br>Chester W. Hoch, Mr. Dave J. Miller |           |      |  |
|                            |                                                                                        |                  |                                                                                                    |           |      |  |

- $O \hspace{0.1in}$  (81st RD) Ariel Rosario Training node
- O 88th Readiness Division